Phone: +1 (855) 749-6565 E-Mail: info@controlsee.com

# **Nagios XI & UCME-IT Integration**

# **User Guide**

Version 2018

# controlsee

Control See Software Solutions Ltd.

All Rights Reserved. 1995-2018

## **Table of Contents**

| <b>1.</b> Overview                                       |
|----------------------------------------------------------|
| 1.1 Nagios XI                                            |
| 1.2 UCME-IT                                              |
| 1.3 Nagios XI and UCME-IT integrated diagram4            |
| 2. System requirements                                   |
| 2.1 Nagios XI4                                           |
| 2.1.1 Software Requirements                              |
| 2.1.2 Hardware Requirements                              |
| 2.2 UCME-IT                                              |
| 2.2.1 Software Requirements                              |
| 2.2.2 Hardware Requirements                              |
| 3. Software & Hardware Installation6                     |
| 3.1 Nagios XI Installation                               |
| 3.1.1 Software Installation                              |
| 3.1.2 Hardware Installation9                             |
| 3.2 UCME-IT Installation10                               |
| 3.2.1 UCME-IT Software Installation                      |
| 3.2.2 UCME-IT Hardware Installation14                    |
| 3.3 Nagios Agent                                         |
| 3.3.1 NSClient++                                         |
| 3.3.2 NCPA                                               |
| 4.JSON file Preparation15                                |
| 5. Configuration Settings16                              |
| 5.1 UCME-IT Configuration                                |
| 5.2 Nagios XI Configuration (Integration with UCME-IT)21 |
| 6.UCME Communication Log                                 |
| 6.1 UCME-IT LOG                                          |
| 6.2 WEB LOG                                              |

Phone: +1 (855) 749-6565 E-Mail: info@controlsee.com

## **1**. Overview

The main purpose of this document is to provides system requirements, the steps to install and integrate both the two different vendor products **Nagios XI** (Nagios Enterprises) and **UCME-IT** (Control See). Both products functionalities and purpose given below.

#### 1.1 Nagios XI

Nagios® is a trademark of Nagios Enterprises.

**Nagios XI** provides monitoring of all mission-critical infrastructure components including applications, services, operating systems, network protocols, systems metrics, and network infrastructure. Hundreds of third-party addons provide for monitoring of virtually all in-house and external applications, services, and systems.

#### 1.2 UCME-IT

UCME-IT<sup>®</sup> is a trademark of Control See Software Solutions Ltd.

**UCME-IT<sup>™</sup>** is a notification server software that enables developers to build SMS, Push, Mail & Voice communications using simple JSON or XML APIs. **UCME-IT<sup>™</sup>** runs on the customer's server. **UCME-IT<sup>™</sup>** runs on MS Windows<sup>™</sup> operating system.

- UCME-IT is an event driven and multi-threaded application. It waits for messages coming from 3<sup>rd</sup> party systems via its APIs and only then it starts its notification activity.
- **UCME-IT** enables you to send alarm notification via: Phone, SMS, Email and Push.
- UCME-IT enables you to analyze alarms in real-time. When the alarm starts, UCME-IT takes a snapshot of all relevant parameters (tags) and sends them straight to your cell phone, offering you a complete picture of the system.
- In addition, UCME-IT enables users to perform bi-directional communication with their application by calling UCME-IT via phone or sending SMS command messages to UCME-IT.
- **UCME-IT** may dial up to 4 telephone lines concurrently, play voice messages.
- UCME-IT may use a cellular modem to send SMS messages and receive SMS commands. UCME-IT may send alarms by Email to any Email recipient.

#### Phone: +1 (855) 749-6565 E-Mail: info@controlsee.com

### 1.3 Nagios XI and UCME-IT integrated diagram

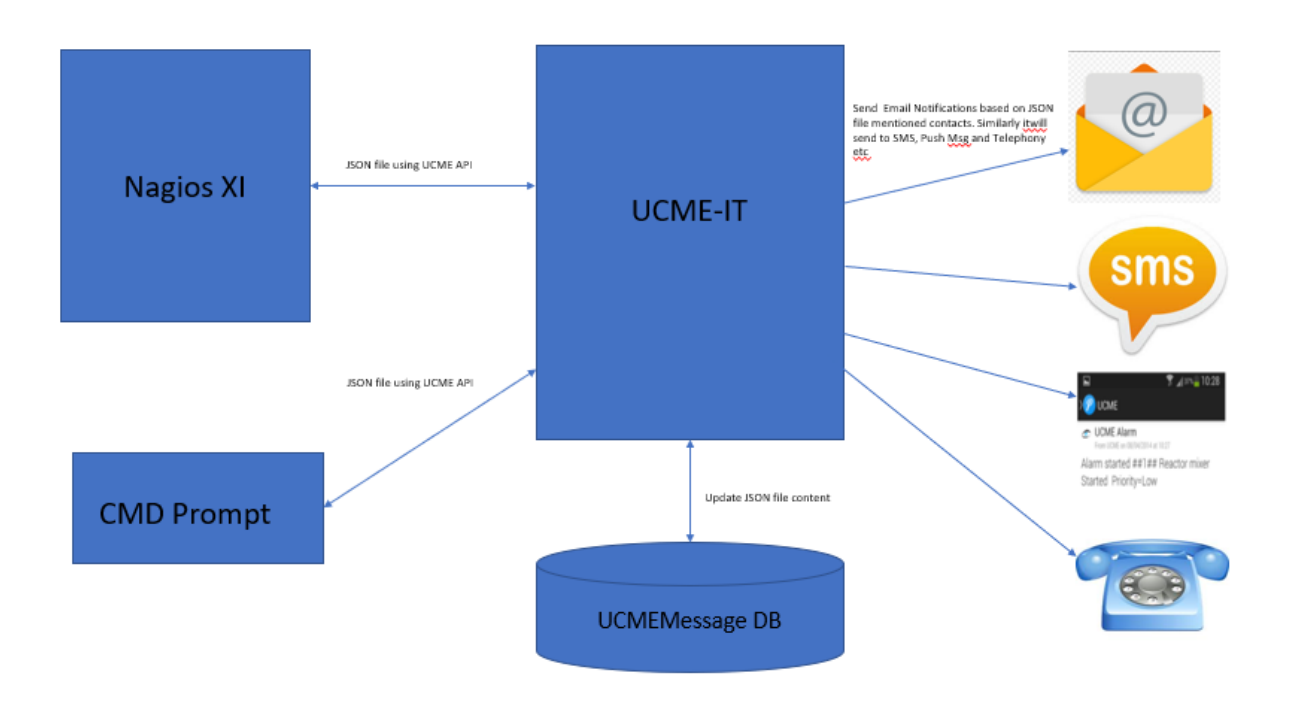

## 2. System requirements

#### 2.1 Nagios XI

Nagios XI has both Software and Hardware minimum system requirements. These requirements must be met in order for the software to work properly.

#### 2.1.1 Software Requirements

- Operating System: CentOS or Redhat Enterprise Linux (RHEL) versions 6, or 7
- Database: MySQL/MariaDB, plus PostgresQL if running versions less than XI 5 or if upgrading from a pre-5 version

#### 2.1.2 Hardware Requirements

- Hard Drive: 20 GB
- Memory: 2 GB
- CPU: Dual core, 2.4 GHz

The table below provides hardware recommendations based on a node (host) to service ratio of 1:5.

#### Phone: +1 (855) 749-6565 E-Mail: info@controlsee.com

| Monitored Nodes / | Monitored Services | Hard Drive Space | CPU Cores | RAM      |
|-------------------|--------------------|------------------|-----------|----------|
| Hosts             |                    |                  |           |          |
| 50                | 250                | 40 GB            | 1 – 2     | 1 – 4 GB |
| 100               | 500                | 80 GB            | 2 – 4     | 4 – 8 GB |
| > 500             | > 2500             | 120 GB           | > 4       | > 8 GB   |

#### 2.2 UCME-IT

**UCME-IT** has both Software and Hardware minimum system requirements. These requirements must be met in order for the software to work properly.

#### 2.2.1 Software Requirements

The server requires, at a minimum, the following software:

- Microsoft Windows<sup>®</sup> 7, Microsoft Windows<sup>®</sup> 8, Microsoft Windows<sup>®</sup> 8.1, Microsoft Windows<sup>®</sup> 10, Microsoft Windows<sup>®</sup> 2008 Server, Microsoft Windows<sup>®</sup> Server 2012, Microsoft Windows<sup>®</sup> Server 2016.
- Microsoft IIS<sup>®</sup> server version 6.0 or higher (In case you intend to use the web features of UCME-IT)
- Intel/Dialogic drivers SR 6.0 Redistributable Edition (for Telephony only)
- Internet Explorer 6.0 (in case you intend to use the web features of UCME-IT) or higher.
- Microsoft SQL-Server<sup>®</sup> or Microsoft SQL-Server Express version 2008 R2, 2012 (or higher version).
   SQL-Server is required in case you intend to log your historical data to MS-SQL database.

#### 2.2.2 Hardware Requirements

**UCME-IT** requires, at a minimum, the following hardware:

- Intel Pentium III or better
- IGB RAM
- Dialogic telephony board (D/4PCIUF) in case you intend to use the telephony features of UCME-IT.
- Supported cellular modems: Siemens/Cinterion/Gemalto: BGS5T, TC35iT, TC65, MC52i, MC52, MC55. Wavecom: Fastrack. 2G Sierra Wireless: GL6100 Serial 2G, GL6110 USB 2G, GL8200 serial, FX30 USB 3G, AirLink LS300 Ethernet 3G, AirLink RV50 Ethernet 4G. MultiTech: Multi-Modem 2G, MultiConnect Cell-100 3G
- SIM card (in case you intend to use the SMS features of UCME-IT)
- Available serial, USB or Ethernet port for the modem connection (in case you intend to use the SMS features of UCME-IT)
- Internet connection (in case you intend to use the HTTP-SMS protocol and an SMS Broker service)

## 3. Software & Hardware Installation

#### 3.1 Nagios XI Installation

#### 3.1.1 Software Installation

1. Go to the below Nagios website and download **Nagios XI** application. <u>https://www.nagios.com/</u>

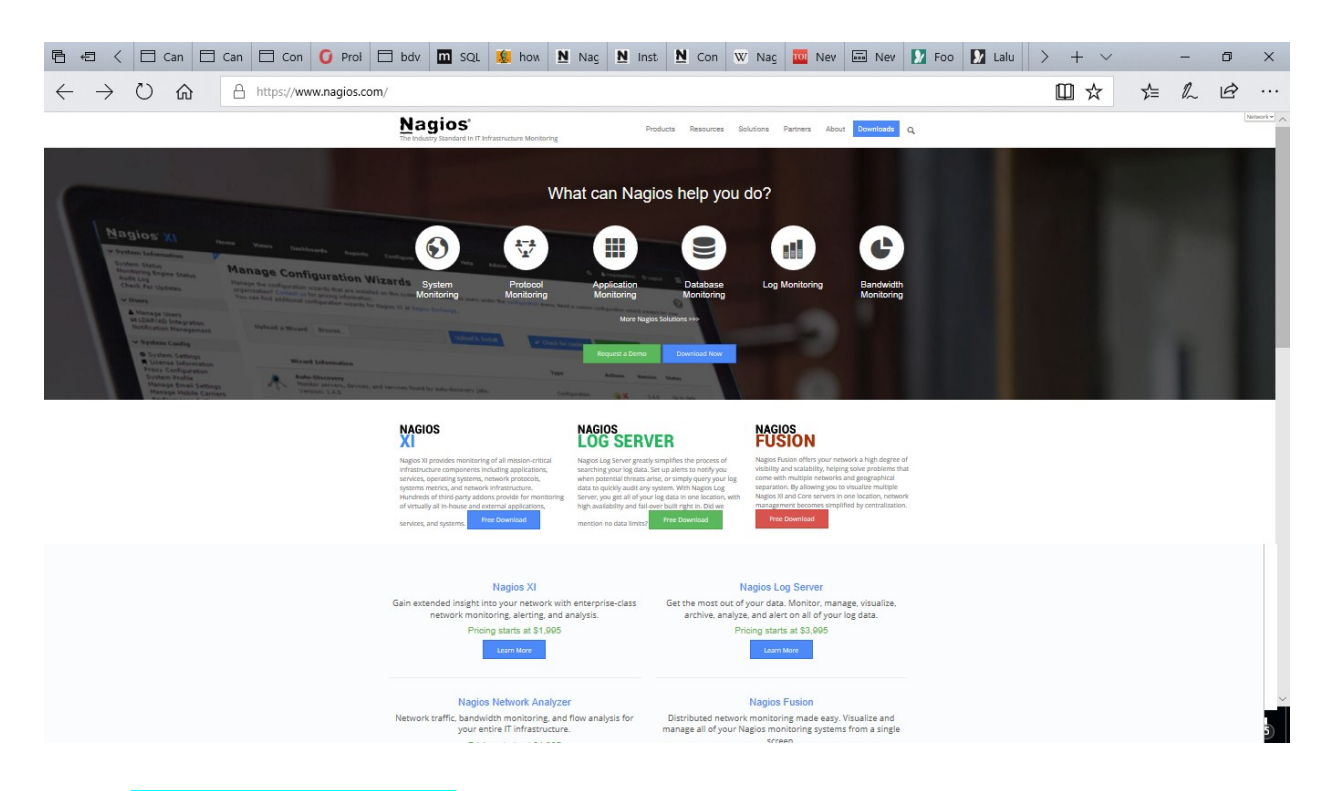

 Select (Open Virtualization Format / Hyber-V) based on your OS installed and installed as Installation Guide link provided.

Nagios XI Installation Guide: https://assets.nagios.com/downloads/nagiosxi/docs/Installing-Nagios-XI-with-VMware-Workstation-Player.pdf#\_ga=2.262928140.1651268498.1516884644-569104265.1514962040

#### Phone: +1 (855) 749-6565 E-Mail: <u>info@controlsee.com</u>

| https://www.nagios.com/downloads/nagios-xi/                                                                                                    |                                                       |                     |                   |                  |                      |           |
|----------------------------------------------------------------------------------------------------|-------------------------------------------------------|---------------------|-------------------|------------------|----------------------|-----------|
| Nagios"<br>The Industry Standard In IT Infrastructure Monitoring                                                                                                    | Products                                              | Resources           | Solutions         | Partners         | About                | Downloads |
| <b>Nagios XI Download</b><br>Reduce downtime, detect network incidents<br>monitor the health of your entire network. Sig<br>download now for a fully functional 60 day<br>allowing you access to all the functionality desi<br>enterprise-scale deployments. | <b>S</b><br>s, and<br>n up and<br>s trial<br>gned for | SI                  |                   |                  | GIOS<br>OA<br>       | S XI<br>D |
| Select which p                                                                                                    | latform you                                           | will be ins         | stalling o        | on.              |                      |           |
| Microsoft                                                                                                    | ARE   ESX                                             |                     | ®<br>             | Li               | <mark>)</mark><br>nu | x         |
| Download Now                                                                                                    | Download Nov                                          | ,                   |                   | Dov              | wnload Nov           | ~         |
| https://www.nagios.com/downloads/nagios-xi/microsoft/                                                                                                    |                                                       |                     |                   |                  |                      | □ ☆       |
| Nagios <sup>®</sup><br>The Industry Standard In IT Infrastructure Monitoring                                                                                                    | Products Resource                                     | es Solutions        | Partners          | About Down       | nloads (             | 2         |
| Hagios XI Microsoft Download                                                                                                    | ł                                                     |                     |                   |                  |                      |           |
| Note: Nagios XI was built to run natively on CentOS and Red Hat versions of Linu<br>install it on a virtual box with a program like VMWare Player, Hyper-V or V-Sphere                                                                                       | x. While it will not install n<br>2.                  | atively on a Window | vs Server, you ca | n use our prepac | kaged VM ar          | nd        |
| 64-bit This is the quickest way to start using Naglos XI<br>Works with: VMware, VirtualBox, and anything that<br>use OVE View Installation Guide.                                                                                                    | ova<br>can                                            |                     |                   | Dowr             | nload Now            |           |
| 64-bit<br>View Installation Guide.                                                                                                    | .vhd                                                  |                     |                   | Dowr             | nload Now            |           |
| Upgrade Instructions   Release Notes   Syste                                                                                                    | m Requirements   Alterna                              | ative Downloads     | Older Releases    |                  |                      |           |

3. Launch the Nagios XI and login into using credential created (**Refer Nagios XI installation Guide**) while installed.

#### Phone: +1 (855) 749-6565 E-Mail: info@controlsee.com

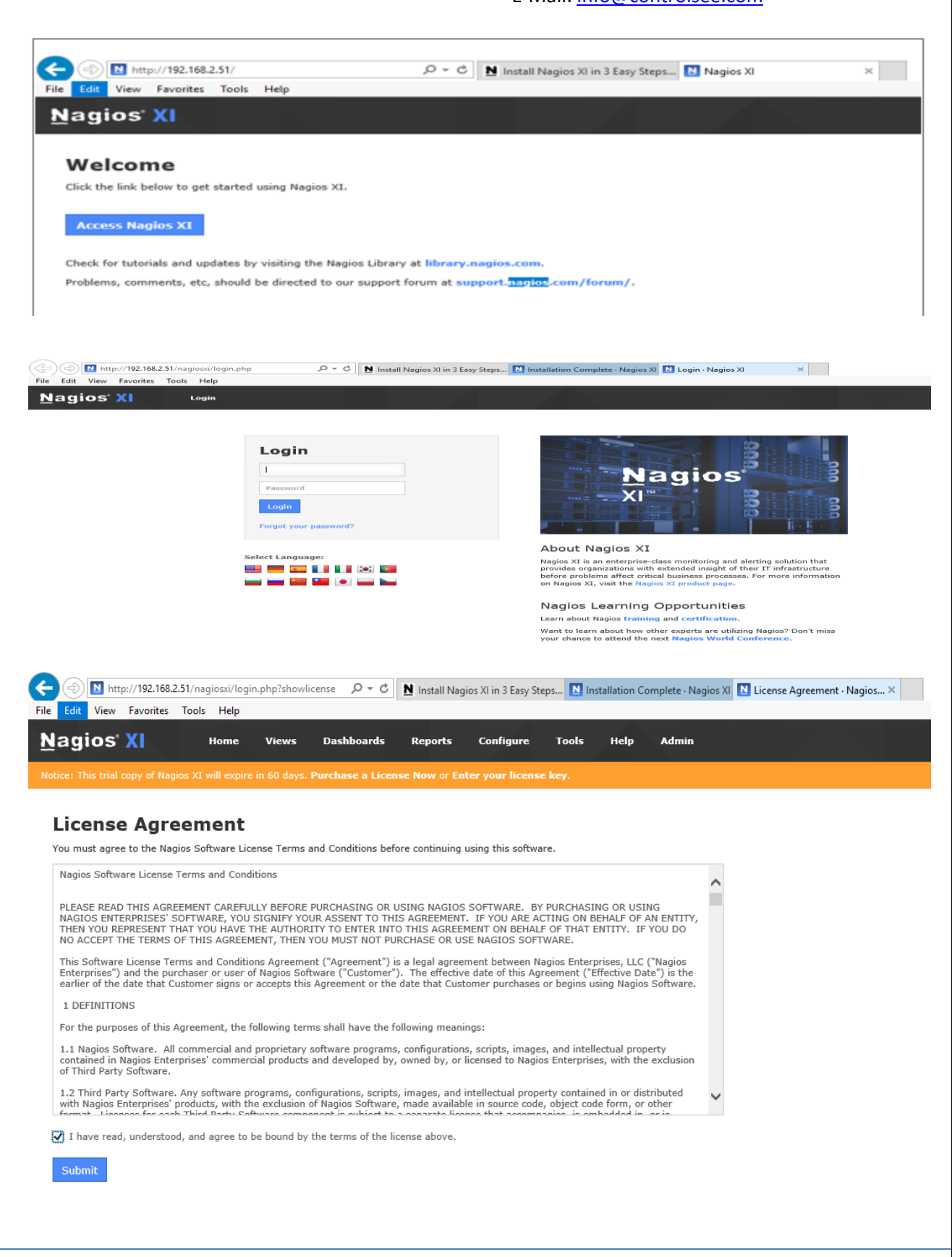

## Phone: +1 (855) 749-6565

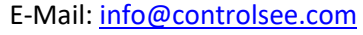

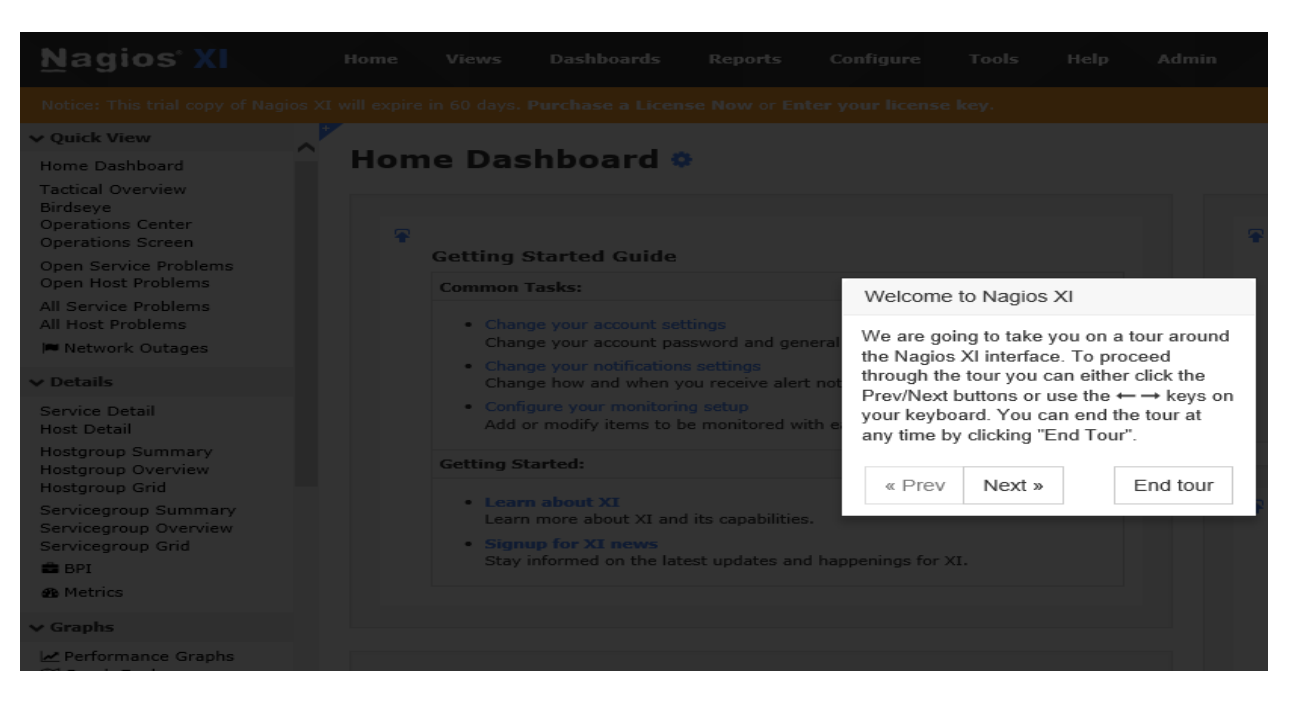

| <u>N</u> agios <sup>,</sup> XI                                                                                     | Home    | Views Dashboards                                                           | Reports                     | Configure       | Tools Hel | lp Admin |   |              |                          | م           | ۲       | 🔒 nagiosi   | admin එ Logo    | ,t        | =   |
|----------------------------------------------------------------------------------------------------|---------|----------------------------------------------------------------------------|-----------------------------|-----------------|-----------|----------|---|--------------|--------------------------|-------------|---------|-------------|-----------------|-----------|-----|
|                                                                                                    |         |                                                                            |                             |                 |           |          |   |              |                          |             |         |             |                 |           |     |
| ✓ Quick View                                                                                                    | Hom     | e Dashboard 🜼                                                              |                             |                 |           |          |   |              |                          |             |         |             |                 | 0         | ^   |
| Home Dashboard<br>Tactical Overview<br>Birdseye<br>Operations Center<br>Operations Screen<br>Open Service Problems | Ŧ       | Getting Started Guide                                                      |                             |                 |           |          | Ŧ | Host Sta     | atus Summai              | гу          |         |             |                 |           |     |
| Open Host Problems                                                                                                 |         | Common Tasks:                                                              |                             |                 |           |          |   | Up           | Down                     | Unreac      | hable   |             | Pending         |           |     |
| All Host Problems                                                                                                  |         | Change your account sett                                                   | tings                       |                 |           |          |   | 1            | 0                        | 0           |         |             | 0               |           |     |
| Network Outages                                                                                                    |         | Change your account pas                                                    | sword and gener             | al preferences. |           |          |   | U            | nhandled                 | Probl       | ems     |             | All             |           |     |
| ✓ Details                                                                                                    |         | Change how and when yo                                                     | u receive alert n           | otifications.   |           |          |   |              | 0                        | 0           |         |             | 1               |           |     |
| Service Detail<br>Host Detail<br>Hostgroup Summary<br>Hostgroup Overview                                           |         | Configure your monitoring<br>Add or modify items to be<br>Getting Started: | g setup<br>e monitored with | easy-to-use wiz | zards.    |          |   | Last Updated | d: 2018-01-24 02:19      | 9:23        |         |             |                 |           |     |
| Hostgroup Grid<br>Servicegroup Summary<br>Servicegroup Overview                                                    |         | Learn about XI     Learn more about XI and                                 | its capabilities.           |                 |           |          | Ŧ | Service      | Status Sumr              | mary        |         |             |                 |           |     |
| Servicegroup Grid                                                                                                  |         | <ul> <li>Signup for X1 news</li> <li>Stay informed on the late</li> </ul>  | st updates and h            | appenings for X | a.        |          |   | Ok           | Warning                  | Unknown     |         | Critical    | Pending         |           |     |
| B Metrics                                                                                                    |         |                                                                            |                             |                 |           |          |   | 14           | 0                        | 0           |         | 0           | 0               |           |     |
| ✓ Graphs                                                                                                    |         |                                                                            |                             |                 |           |          |   | U            | nhandled                 | Pro         | olems   |             | All             |           |     |
| i Performance Graphs<br>∭ Graph Explorer                                                                           |         |                                                                            |                             |                 |           |          |   | Last Updated | 0<br>d: 2018-01-24 02:19 | 9:23        |         | o Wind      | 14              |           |     |
| ♥ Maps                                                                                                    | *       | Administrative Tasks                                                       |                             |                 |           |          |   |              |                          | Go          | to Set  | ttings to a | ctivate Windo   | WS.       | ~   |
| Nagios XI 5.4.12 • Check for U                                                                                     | Jpdates |                                                                            |                             |                 |           | 1        |   |              | Abo                      | out   Legal | Copyrig | ht © 2008-: | 2018 Nagios Ent | erprises, | LLC |

#### 3.1.2 Hardware Installation

Not required any specific hardware for Nagios XI regular installation.

Important Note: If any specific hardware details required, please refer Nagios XI Setup Guide under Installation section.

Nagios Support Guide: <u>https://support.nagios.com/kb/category.php?id=83</u>

#### 3.2 UCME-IT Installation

#### 3.2.1 UCME-IT Software Installation

1)Go to <u>http://www.controlsee.com/</u> website and download UCME-IT Software by clicking Download-> Download UCME-OPC or UCME-IT Software.

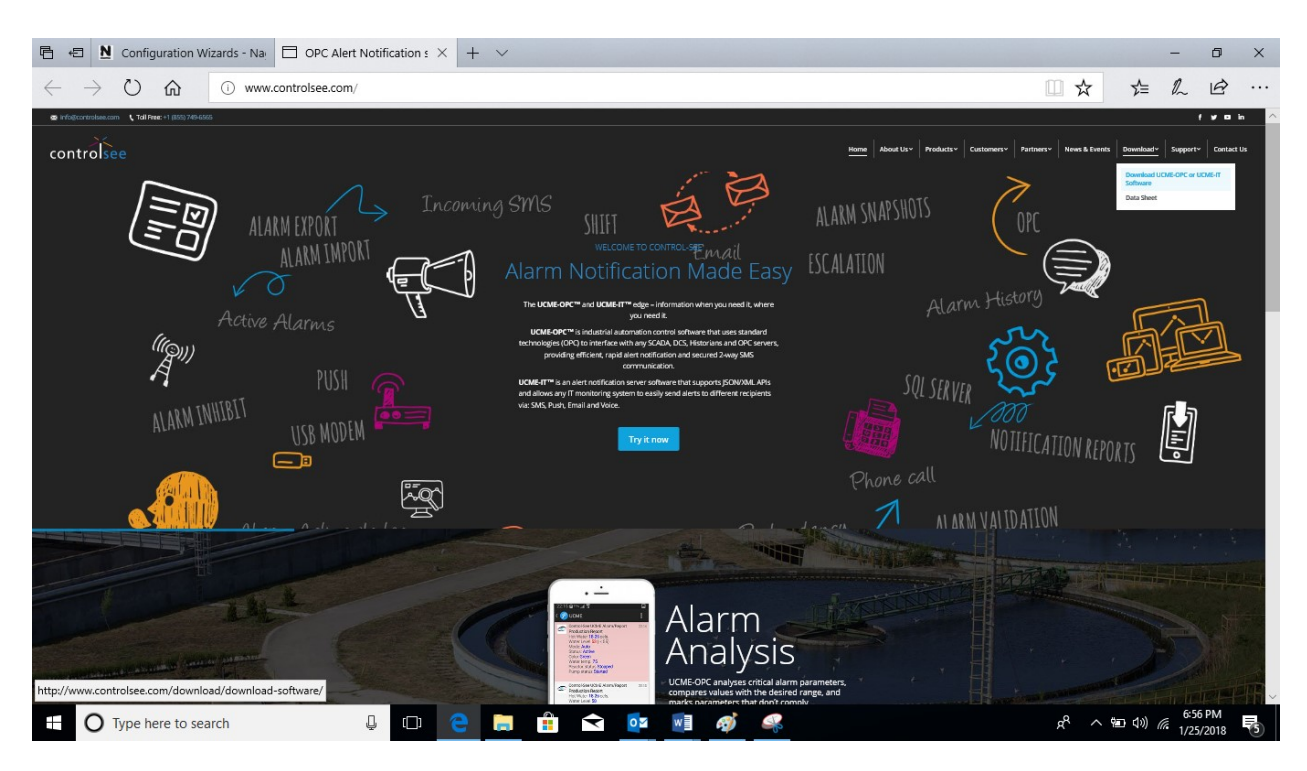

2)After filling and submitting the below form you will get **UCME-IT** version 2017 build 137 - Alarm Notification Software download link along with Quick Installation Instructions.

|                                                                                                    |                                                                                                    | Configuration Wizards - Na                                                          | d UCME-OPC ( X +                     | - ~       |          |            |                                                      |                                  |                       |                    | - 0                  |
|----------------------------------------------------------------------------------------------------|----------------------------------------------------------------------------------------------------|-------------------------------------------------------------------------------------|--------------------------------------|-----------|----------|------------|------------------------------------------------------|----------------------------------|-----------------------|--------------------|----------------------|
|                                                                                                    | <form></form>                                                                                                    | $\rightarrow$ $\bigcirc$ $\frown$ $\frown$ $\bigcirc$ $\bigcirc$ www.controlsee.com | /download/download-s                 | software/ |          |            |                                                      |                                  | U 12                  | 之目                 | 1 6                  |
| I "Waterstormed and a state of the state of the state                                                                  | (*) Wordsary Wolds         We have:         Let Name:         Let Name:         joi Tan:         joi Tan:         Taning *         Koot defaus:*         Grampy *         Koot defaus:*         Koot defaus:*         Grampy *         Koot defaus:*         Koot defaus:*         Grampy *         Koot defaus:*         Koot defaus:*         Grampy *         Koot defaus:*         Grampy *         Koot defaus:*         Grampy *         Koot defaus:*         Grampy *         Koot defaus:*         Grampy *         Koot defaus:*         Grampy *         Koot defaus:*         Grampy *         Koot defaus:*         Grampy *         Koot defaus:*         Grampy *         Koot defaus:*         Koot defaus:*         Koot         Koot         Koot         Koot         Koot         Koot         Koot         Koot         Koot         Koot <th>e objektioner (fragmene of projection)</th> <th>Download<br/>Home / Dawriad / Dawriad</th> <th></th> <th>PC or UC</th> <th>ME-IT Soft</th> <th>Home About Lie</th> <th>v   Productav   Customerav   Par</th> <th>ntnert V News &amp; Event</th> <th>a Download~</th> <th>Support Cor</th>                                                                                                    | e objektioner (fragmene of projection)                                              | Download<br>Home / Dawriad / Dawriad |           | PC or UC | ME-IT Soft | Home About Lie                                       | v   Productav   Customerav   Par | ntnert V News & Event | a Download~        | Support Cor          |
| Las Hans *  Las Hans *  Las Ha                                                              | Las Name *<br>Las Name *<br>Job Tage *<br>Job Tage *<br>Job                                              |                                                                                     | (*) Mandatory fields<br>First Name * |           |          |            | Download<br>Download UCME-OPC or UCME-IT<br>Software |                                  |                       |                    |                      |
| Internation       Internation         Ip Tarra+       Ip Tarra+         Ip Tarra+       Ip Tarra+         Internation       Ip Tarra+         Internation       I                                                                                                    | I volume volume vol                                                                                                    |                                                                                     | Last Name *                          |           |          |            | Data sheet                                           | -                                |                       |                    |                      |
| Campus *                                                                                                    | Company*       Mail       Image: A Wath Darkow         No. of Employee       Mail       Image: A Wath Darkow         Coy *       Image: A Wath Darkow       Image: A Wath Darkow         Coy *       Image: A Wath Darkow       Image: A Wath Darkow         State *       Image: A Wath Darkow       Image: A Wath Darkow         State *       Image: A Wath Darkow       Image: A Wath Darkow         State *       Image: A Wath Darkow       Image: A Wath Darkow         State *       Image: A Wath Darkow       Image: A Wath Darkow         State *       Image: A Wath Darkow       Image: A Wath Darkow         State *       Image: A Wath Darkow       Image: A Wath Darkow         State *       Image: A Wath Darkow       Image: A Wath Darkow         Two Parks       Image: A Wath Darkow       Image: A Wath Darkow         Two Parks       Image: A Wath Darkow       Image: A Wath Darkow         Two Parks       Image: A Wath Darkow       Image: A Wath Darkow         Two Parks       Image: A Wath Darkow       Image: A Wath Darkow         Two Parks       Image: A Wath Darkow       Image: A Wath Darkow         Two Parks       Image: A Wath Darkow       Image: A Wath Darkow         Two Parks       Image: A Wath Darkow       Image: A Wath Darkow                                                                                                    |                                                                                     | Job Title *                          | State SPL |          |            | Download Software     Download Data Sheet            |                                  |                       |                    |                      |
| No. of Employment       Image: Image: I                                                                                                    | No. of functional states     Image: States       Growt     Image: States       Growty*     Image: States       Generity*     Image: States       Type here to search     Image: States                                                                                                    |                                                                                     | Company *                            | Select    |          |            | Request A Web Demo                                   |                                  |                       |                    |                      |
| Sup • Sup •                                                               | Gy - Gy -<br>Suto *<br>County * Suto -<br>Zp +<br>Proce +<br>Proce + |                                                                                     | No. of Employees                     |           |          |            |                                                      | -                                |                       |                    |                      |
| State*       Country*       200*       Procest       Procest       Name*       Image*       Image*        Image* <t< td=""><td>State*     Image: Construction       Construction     State: Image: Construction       Zp *     Image: Construction       Prover     Image: Construction       Mode     Image: Construction       Image: Construction     Image: Construction       Image: Construction     Image: Construction</td><td></td><td>City *</td><td></td><td></td><td></td><td></td><td></td><td></td><td></td><td></td></t<> | State*     Image: Construction       Construction     State: Image: Construction       Zp *     Image: Construction       Prover     Image: Construction       Mode     Image: Construction       Image: Construction     Image: Construction       Image: Construction     Image: Construction                                                                                                    |                                                                                     | City *                               |           |          |            |                                                      |                                  |                       |                    |                      |
| zp ·<br>Prome ·<br>Multire<br>■ O Type here to search                                                                                                    | zp ·<br>Prices -<br>Mathie<br>■ O Type here to search                                                                                                    |                                                                                     | State *<br>Country *                 | Select    |          |            |                                                      |                                  |                       |                    |                      |
| ■         O         Type here to search         □         C         Image: C         Image: C <thimage: c<="" th=""> <thimage: c<="" th=""> <thimage: c<="" th=""></thimage:></thimage:></thimage:>                                                                                                    | Multive         Multive         701 PM           Image: Comparison of the search         Image: Comparison of the search         Image: Comparison o                                                                                                    |                                                                                     | Zip *                                |           |          |            |                                                      |                                  |                       |                    |                      |
| 🖬 🔿 Type here to search 🖳 🗔 📴 💼 💼 😭 📴 📧 🛷 🤐 🦉 🦧 🦉 📌 🖓 🥵 7301 PM                                                                                                    | 🖬 🔿 Type here to search 🕹 🖸 😋 🔚 🛱 🔄 📴 💀 🥠 🧠 🦉 🥵 🦉                                                                                                    |                                                                                     | Mobile                               |           |          |            |                                                      |                                  |                       |                    |                      |
|                                                                                                    |                                                                                                    | O Type here to search                                                               | ļ 🗆 🤤                                |           |          | <u>n</u>   | * 4                                                  |                                  | ^ <sup>م</sup> بر     | ¶⊡ ()) <i>((</i> , | 7:01 PM<br>1/25/2018 |

#### Phone: +1 (855) 749-6565 E-Mail: info@controlsee.com

| ਜ਼ 5 ਟੇ ↑ ⊌ ਵ                                                                                                    | UCME-IT version 2017 build 135 - Alarm Notification Software download link - Message (HTML)                                                                                                    | Ξī | - | ٥ | × |
|----------------------------------------------------------------------------------------------------|----------------------------------------------------------------------------------------------------|----|---|---|---|
| File Message Help Q Tell me what you want to do                                                                                                    |                                                                                                    |    |   |   |   |
| Ignore     Image: Constraint of the second second sec | Move to: ?       Image: Comparison of the comparison of the co |    |   |   | ~ |
| Mon 1/8/2018 3:38 PM<br>@controlsee.com><br>UCME-IT version 2017 build 135 - Alarm Notification Softwa<br>To                                                                                                    | re download link                                                                                                    |    |   |   |   |
| Click here to download pictures. To help protect your privacy, Outlool                                                                                                    | c prevented automatic download of some pictures in this message.                                                                                                    |    |   |   | ^ |
|                                                                                                    | UCME-IT download link:                                                                                                    |    |   |   | • |
|                                                                                                    | Click to download (size 208 MB)<br>I am sure that you will find UCME-IT an innovative, robust and high quality<br>product. UCME-IT offers much more than its competitive products and may help you to<br>make your customers happy. The outcome of course is higher revenues and devoted<br>customers.                                                                                                    |    |   |   |   |
|                                                                                                    | Quick Start Installation Instructions:         1. Install the UCME-IT software. The web features are advanced and not installed by default. If you need to install the web features, please select customized setup and check the web features option. In addition, please make sure that IIS (Internet Information Service) is installed and the the Default Application Pool (in IIS) "Enable 32-bit applications" property is set to "True". This property can be found in the Advanced Settings of the "Default Application Pool".         2. Turn UAC (User Account Control) off.         3. Start the UCME-IT Configuration program.         4. Enter to the settings window using the Options > Settings > General menu item.         5. For JSON/XML API, choose IT Notification Server mode in the                                                                                                    |    |   |   | ¥ |

3)Make sure *Install Internet Information Service (IIS) Manager* available in your system if not already installed then follow below steps. This should be mandatory for **UCME-IT** Web feature support.

3.1) Go to Start->Run and type inetmgr and press Enter.

3.2) Click 'Turn Windows Feature on or off' and select all under 'Internet Information Service' (Refer Screen Shot)

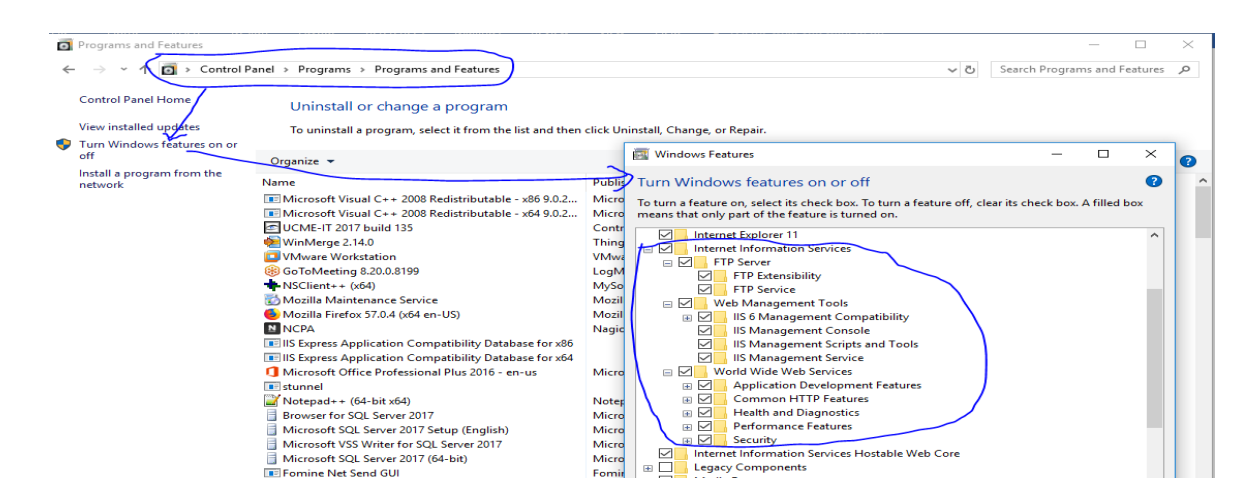

4)Install the **UCME-IT** software. The web features are advanced and not installed by default. If you need to install the web features, please select customized setup and check the web features option. In addition, please make sure that IIS (Internet Information Service) is installed and the Default Application Pool (in IIS) "Enable 32-bit applications" property is set to "True". This property can be

found in the Advanced Settings of the "Default Application Pool". (Found it at Application pool  $\rightarrow$  Advanced Settings)

| Services (IIS) Manager                  |                               |                |               |                            |                        |                    |                                 | - 0                        | $\times$ |
|-----------------------------------------|-------------------------------|----------------|---------------|----------------------------|------------------------|--------------------|---------------------------------|----------------------------|----------|
| ← →                                     |                               |                |               |                            |                        |                    |                                 | 😇 🖂 🏠 🗆                    | • •      |
| File View Help                          |                               |                |               |                            |                        |                    |                                 |                            |          |
| Connections                             | <b>@</b>                      |                |               |                            |                        |                    |                                 | Actions                    |          |
| 2                                       | Application I                 | Pools          |               |                            |                        |                    |                                 | Add Application Pool       |          |
|                                         | This page lets you view and r | nanage the li  | st of applica | ation pools on the server. | Application pools are  | associated with wo | orker processes, contain one or | Set Application Pool Defar | aults    |
| Application Pools                       | more applications, and provi  | de isolation a | mong diffe    | rent applications.         |                        |                    | ,,                              | Application Pool Tasks     |          |
| V Default Web Site                      | Filter:                       | Go - 1         | Show All      | Group by: No Group         | ing +                  |                    |                                 | Start                      |          |
| > - 🧰 aspnet_client                     | Name                          | Status         | NET CLE       | V Managed Pipel            | Identity               | Applications       |                                 | Stop                       |          |
| > O UCMEAPIUSERS                        | NFT v2.0                      | Started        | v2.0          | Integrated                 | ApplicationPoolId      | 0                  |                                 | Recycle                    |          |
| > · · · · · · · · · · · · · · · · · · · | .NET v2.0 Classic             | Started        | v2.0          | Classic                    | ApplicationPoolld      | ō                  |                                 | Edit Application Pool      |          |
| Webpush                                 | .NET v4.5                     | Started        | v4.0          | Integrated                 | ApplicationPoolld      | 0                  |                                 | Basic Settings             |          |
| , (g <b>.</b>                           | .NET v4.5 Classic             | Started        | v4.0          | Classic                    | ApplicationPoolld      | 0                  |                                 | Recycling                  |          |
|                                         | Classic .NET AppPool          | Started        | v2.0          | Classic                    | ApplicationPoolld      | 0                  |                                 | Advanced Settings          |          |
|                                         | DefaultAppPool                | Started        | v4.0 A        | dvanced Settings           |                        |                    | ? ×                             | Rename                     |          |
|                                         |                               |                |               |                            |                        |                    |                                 | X Remove                   |          |
|                                         |                               |                |               | ✓ (General)                |                        |                    | ^                               | View Applications          |          |
|                                         |                               |                |               | Enable 32-Bit Applic       | v4.0                   |                    |                                 | 🔞 Help                     |          |
|                                         |                               |                |               | Managed Pineline N         | ode Integrate          | d                  |                                 |                            |          |
|                                         |                               |                |               | Name                       | DefaultA               | ppPool             |                                 |                            |          |
|                                         |                               |                |               | Queue Length               | 1000                   |                    |                                 |                            |          |
|                                         |                               |                |               | Start Mode                 | OnDema                 | nd                 |                                 |                            |          |
|                                         |                               |                |               | V CPU                      |                        |                    |                                 |                            |          |
|                                         |                               |                |               | Limit (percent)            | 0                      |                    |                                 |                            |          |
|                                         |                               |                |               | Limit Action               | NoAction               | n                  |                                 |                            |          |
|                                         |                               |                |               | Limit interval (minut      | es) D                  |                    |                                 |                            |          |
|                                         |                               |                |               | Processor Affinity Er      | ask 42949672           | 95                 |                                 |                            |          |
|                                         |                               |                |               | Processor Affinity M       | ask (64-bit c 42949672 | 95                 |                                 |                            |          |
|                                         |                               |                |               | ·· D                       |                        |                    |                                 |                            |          |

5)To Integrate **UCME-IT** with **Nagios XI**, Web feature must be installed. When you install **UCME-IT**, the web features will be installed by default.

6)Turn UAC (User Account Control) off.

After **UCME-IT** is installed, UAC (User Account Control) must be turned off. This feature is enabled by default. When UAC is enabled, files created by applications are stored a dedicated location called Virtual Store. For example: instead of crating files in the **UCME-IT** folder (C:\Program Files\Control-See\UCME-IT), the operating system will create the files in

C:\Users\user\AppData\Local\VirtualStore\Program Files\Control-See\UCME-IT (where user is logged in user).

To disable UAC in Windows 7, there are several methods to access the User Account Control settings page:

1. Go to Start Menu -> Control Panel -> User Accounts and Family Safety -> User Account.

2. Go to Start Menu -> Control Panel -> System and Security -> Action Center.

3. Click or right click on Flag icon in notification area (system tray), and then Open Action Center.

4. Type "MsConfig" in Start Search to start System Configuration, then go to Tools tab, select Change UAC Settings, then click on Launch button.

1. Click on User Account Control settings link.

2. Slide the slider bar to the lowest value (towards Never Notify), with description showing Never notify.

- 3. Click OK to make the change effective.
- 4. Restart the computer to turn off User Access Control.

| User Account C      | Control Setting         |                                                                                     |                                                       | _                 |      | × |
|---------------------|-------------------------|-------------------------------------------------------------------------------------|-------------------------------------------------------|-------------------|------|---|
| Choose<br>User Acco | when to bount Control h | prevent potentially harmfu                                                          | es to your computer<br>al programs from making change | es to your comput | ler. | Î |
| Alway               | s notify                |                                                                                     |                                                       |                   |      |   |
| -                   | -                       | Never notify me when:                                                               |                                                       |                   |      |   |
| -                   | -                       | <ul> <li>Apps try to install soft computer</li> <li>I make changes to Wi</li> </ul> | tware or make changes to my<br>indows settings        |                   |      |   |
| -                   | -                       |                                                                                     |                                                       |                   |      |   |
| _                   | _                       | <ol> <li>Not recommended.</li> </ol>                                                |                                                       |                   |      |   |
| Never               | notify                  |                                                                                     |                                                       |                   |      |   |
|                     |                         |                                                                                     |                                                       |                   |      |   |
|                     |                         |                                                                                     |                                                       |                   |      | ~ |
|                     |                         |                                                                                     |                                                       | OK Can            | cel  |   |

#### 7)Installing UCME-IT as a Windows service.

| Setup Type<br>Standard application(default)<br>Service<br>Expalanation<br>UCME will be installed as a Windows service. The<br>For example: Dialogic(When using Telephony). Si<br>dependency services selected. Uncheck all de<br>Service Name<br>Service Name<br>Service Name<br>Service Selection<br>Service Server<br>Solution Service Detection<br>Solution Server Browser<br>Solution Server Browser<br>Solution Server Browser<br>Solution Server Browser<br>Solution Server Browser                                                                                                    | This mode should be used only if the OPC-Server is also running as a service.  Please select the service/s (# any) that need to run before UCME is started.  SQL-Server or an OPC server.  dependency services  Display Name  haspins LammanServer.                                                                                                    |
|----------------------------------------------------------------------------------------------------|----------------------------------------------------------------------------------------------------|
| Standard application(default)  Service  Expalanation  UCME will be installed as a Windows service.  UCME service may depend on other services. Ple For example: Dialogic(When using Telephony). S  dependency services selected. Uncheck all de Service Name  Service Name  Service Name  Service Server  Solut Server (SOLEXPRESS)  Solut Server Browser  Solut Server Browser  Solut Server Browser  Solut Server Browser  Solut Server Browser  Solut Server Browser  Solut Server Browser  Solut Server Browser  Solut Server Browser  Solut Server Browser  Solut Server Browser  Solut Server  Solut Server Browser  Solut Server  Solut Server                                                                                                    | . This mode should be used only if the OPC-Server is also running as a service.  Please select the service/s (# any) that need to run before UCME is started.  SQL-Server or an OPC server.  dependency services  Display Name  haspins LammanServer.                                                                                                    |
| Service      Expalanation      UCME will be installed as a Windows service.      UCME service may depend on other services. Ple For example: Dialogic(When using Telephony). S      dependency services selected. Uncheck all de      Service Name      Service Name      Server      Solution Server      Solution Server                                                                                                    | This mode should be used only if the OPC-Server is also running as a service.  Please select the service/s (if any) that need to run before UCME is started.  SQL-Server or an OPC server.  dependency services  Display Name haspins LammanServer                                                                                                    |
| Expalanation UCME will be installed as a Windows service. UCME service may depend on other services. Ple For example: Dialogic(When using Telephony). S dependency services selected. Uncheck all de Service Name Service Name Server Server So Shell Hardware Detection SoL Server Browser SoL Server Browser Sol Server Browser                                                                                                    | This mode should be used only if the OPC-Server is also running as a service.  Please select the service/s (if any) that need to run before UCME is started.  SQL-Server or an OPC server.  dependency services  Display Name haspins LammanServer                                                                                                    |
| UCME will be installed as a Windows service.<br>UCME service may depend on other services. Ple<br>For example: Dialogic(When using Telephony). S<br>dependency services selected. Uncheck all de<br>Service Name<br>Service Name<br>Service Name<br>Server<br>Solution Server<br>Solution Server<br>Solution Server Browser<br>Solution Server Browser<br>Solution Server                                                                                                    | This mode should be used only if the OPC-Server is also running as a service.  Please select the service/s (# any) that need to run before UCME is started.  SQL-Server or an OPC server.  dependency services  Display Name haspins LammanServer Complements                                                                                                    |
| UCME service may depend on other services. Pla<br>For example: Dialogic(When using Telephony). S<br>dependency services selected. Uncheck all de<br>Service Name<br>\$\$ Servinel LDK License Manager<br>\$\$ Servirel LDK License Manager<br>\$\$ Servirel LDK License Manager<br>\$\$ Servirel LDK License Manager<br>\$\$ Servirel LDK License Manager<br>\$\$ Servirel LDK License Manager<br>\$\$ Servirel LDK License Manager<br>\$\$ Servirel LDK License Manager<br>\$\$ Servirel LDK License Manager<br>\$\$ Servirel LDK License Manager<br>\$\$ Servirel LDK License Manager<br>\$\$ Servirel LDK License Manager                                                                                                    | Please select the service/s (# any) that need to run before UCME is started.<br>SQL-Server or an OPC server.<br>dependency services<br>Display Name<br>haspins<br>Lanman Server                                                                                                    |
| Service Name<br>Service Name<br>Server<br>Server<br>Server<br>Solution<br>Solution<br>Solu | Display Name<br>haspins<br>Lanman Server                                                                                                    |
| Sentinel LDK License Manager Server Shell Hardware Detection SQL Server (SQLEXPRESS) SQL Server Browser SQL Server Browser                                                                                                    | haspins<br>Lannan Server                                                                                                    |
| Server Shell Hardware Detection Sol Server (SOLEXPRESS) SOL Server Browser                                                                                                    | LarmanServer                                                                                                    |
| Shell Hardware Detection<br>SQL Server (SQLEXPRESS)                                                                                                    |                                                                                                    |
| SQL Server (SQLEXPRESS)                                                                                                    | STORE HER ALL REPORTED ON CONTRACT OF CONTRACT OF CONTRACT. |
| SQL Server Browser                                                                                                    | MSSOL SOL EXPRESS                                                                                                    |
|                                                                                                    | SQL Browner                                                                                                    |
| In the second second ways with the                                                                                                    | SQI Witter                                                                                                    |
| SSDP Discovery                                                                                                    | SSDPSRV                                                                                                    |
| State Repository Service                                                                                                    | Gate Bennalder                                                                                                    |
| Storage Service                                                                                                    | Sachur                                                                                                    |
| Superfetch                                                                                                    | SunMain                                                                                                    |
| Super Host 1d0c30e                                                                                                    | OpenState Store, Telde 30e                                                                                                    |
| System Event Notification Service                                                                                                    | SENS                                                                                                    |
| Custom Eurorta Bealing                                                                                                    | Sundayan Circanda Danitana                                                                                                    |
| Sult Server VSS Writer      Sult Server VSS Writer      Sult Server VSS Writer      Sult Repository Service      Superfetch      Sync Host_1d0c30e      System Event Notification Service      Sultan Event Refuse                                                                                                    | SGLWiter<br>SSDPSRV<br>StateRepository<br>StorSvc<br>SysMain<br>OneSyncSvc_1d0c30e<br>SENS<br>SunteenEconde.Beduar                                                                                                    |
|                                                                                                    | ок                                                                                                    |

Phone: +1 (855) 749-6565 E-Mail: info@controlsee.com

Select Standard application (default) or Service. If you choose that **UCME-IT** will be installed as a Windows service, you may select the dependency services. The dependency services are services that need to be running before the **UCME-IT** service is running. For example: if you are using the Dialogic telephony features, you will need to select the Dialogic service as a dependency service. Click OK. The setup process is now completed.

You may later change this configuration by using the **UCME-IT** Service Configuration program. Installing **UCME-IT** as a Windows service has several advantages. First, **UCME-IT** will be started automatically after a computer reboot. There is no need to login to start it. Second, users can login and logoff the computer without interrupting the server. Third, you can setup recovery actions if the service fails, such as restarting the service automatically or restarting the computer.

*Important Note:* For more details, please refer UCME-IT User's Guide Installation – Software Section.

#### 3.2.2 UCME-IT Hardware Installation

For more details, please refer UCME-IT User's Guide Installation – Hardware Section.

#### 3.3 Nagios Agent

Download the below any one/both of the **Nagios** Agent and installed both in **Nagios** and **UCME-IT** systems. Better run NSClient++ in **UCME-IT** System and NCPA run in **Nagios** XI System.

#### 3.3.1 NSClient++

This program is mainly used to monitor Windows machines. Being installed on a remote system NSClient++ listens to port TCP 12489. The Nagios plugin that is used to collect information from this addon is called check\_nt. As NRPE, NSClient++ allows to monitor the so-called 'private services' (memory usage, CPU load, disk usage, running processes, etc.) Nagios is a host and service monitor which is designed to inform you of network problems.

#### NSClient++ Installation Guide:

https://www.nsclient.org/download/thankyou/?file=https%3A%2F%2Fgithub.com%2Fmickem%2Fnscp%2Freleases%2Fdownload%2F0.5.2.35%2FN SCP-0.5.2.35-x64.msi

#### 3.3.2 NCPA

The Nagios Cross Platform Agent is an <u>open source</u> project maintained by Nagios Enterprises.<sup>[7]</sup> NCPA installs on Windows, Linux, and Mac OS X. Created as a scale-able API that allows flexibility and simplicity in monitoring hosts. NCPA allows multiple checks such as memory usage, CPU usage, disk

#### Phone: +1 (855) 749-6565 E-Mail: info@controlsee.com

usage, processes, services, and network usage. Active checks are queried through the <u>API</u> of the "NCPA Listener" service while passive checks are sent via the "NCPA Passive" service.

| 🔍 Services         |                                   |                                    |                                                                                                   |         |              | -         | ٥       | × |
|--------------------|-----------------------------------|------------------------------------|---------------------------------------------------------------------------------------------------|---------|--------------|-----------|---------|---|
| File Action View   | Help                              |                                    |                                                                                                   |         |              |           |         |   |
| (= =) 🖬 🖬 🖉        | à 🗟 📲 🖬 🕨 🖬 🕪 👘                   |                                    |                                                                                                   |         |              |           |         |   |
| 🔍 Services (Local) | Services (Local)                  |                                    |                                                                                                   |         |              |           |         |   |
|                    | NSClient++ (x64)                  | Name                               | Description                                                                                       | Status  | Startup Type | Log On A  | ls.     | ^ |
|                    |                                   | Natural Authentication             | Signal aggregator service, that evaluates signals based on time, network, geolocation, bluetoo    |         | Manual (Trig | Local Sys | tem     |   |
|                    | Stop the service                  | NCPA Listener - ncpalistener       | NCPA HTTP Listener Server                                                                         | Running | Automatic (D | Local Sys | tem     |   |
|                    | Trestare the service              | 🔍 NCPA Passive - ncpapassive       | NCPA Passive Server                                                                               | Running | Automatic (D | Local Sys | tem     |   |
|                    |                                   | 🍓 Net.Tcp Port Sharing Service     | Provides ability to share TCP ports over the net.tcp protocol.                                    |         | Disabled     | Local Ser | vice    |   |
|                    | Description:                      | 🍓 Netlogon                         | Maintains a secure channel between this computer and the domain controller for authenticati       | Running | Automatic    | Local Sys | tem     |   |
|                    | others) used to respond to status | 🖏 Network Connected Devices Auto-S | Network Connected Devices Auto-Setup service monitors and installs qualified devices that c       |         | Manual (Trig | Local Sen | vice    |   |
|                    | queries                           | 🌼 Network Connection Broker        | Brokers connections that allow Windows Store Apps to receive notifications from the internet.     | Running | Manual (Trig | Local Sys | tem     |   |
|                    |                                   | Wetwork Connections                | Manages objects in the Network and Dial-Up Connections folder, in which you can view both         |         | Manual       | Local Sys | tem     |   |
|                    |                                   | 🌼 Network Connectivity Assistant   | Provides DirectAccess status notification for UI components                                       |         | Manual (Trig | Local Sys | tem     |   |
|                    |                                   | 🌼 Network List Service             | Identifies the networks to which the computer has connected, collects and stores properties f     | Running | Manual       | Local Ser | vice    |   |
|                    |                                   | 🍓 Network Location Awareness       | Collects and stores configuration information for the network and notifies programs when thi      | Running | Automatic    | Network   | Service | e |
|                    |                                   | 🌼 Network Setup Service            | The Network Setup Service manages the installation of network drivers and permits the config      |         | Manual (Trig | Local Sys | tem     |   |
|                    |                                   | Network Store Interface Service    | This service delivers network notifications (e.g. interface addition/deleting etc) to user mode c | Running | Automatic    | Local Ser | vice    |   |
|                    |                                   | NSClient++ (x64)                   | Monitoring agent for nagios (and others) used to respond to status queries                        | Running | Automatic    | Local Sys | tem     |   |
|                    |                                   | 🖏 Office Source Engine             | Saves installation files used for updates and repairs and is required for the downloading of Set  |         | Manual       | Local Sys | tem     |   |
| 1                  |                                   | 🥋 Offline Files                    | The Offline Files service performs maintenance activities on the Offline Files cache, responds t  |         | Manual (Trig | Local Sys | tem     |   |

## **4.JSON file Preparation**

JSON Alert type is used for alert notification, to send JSON file to **UCME-IT**. Sample JSON files can be found in C:\Program Files (x86)\Control-See\UCME-IT\APIs – See below.

Alert JSON file:

```
{ "UCMEMsg": { "MsgID": "1", "MsgType": "1",
                                                 "Token":
"BXrQMcscFRU1z4HQ2DfW52rtatxYV3",
                                    "Text": "Alert message text (JSON)",
                                                                    "Priority": "1",
"VoiceFile": "voice file name", "Categories": {
                                                                  "N2": "category-2",
                                             "N1": "category-1",
"N3": "category-3" }, "AlarmStatus": "1", "Escalation": "0", "EscalationTO": "100",
"PhoneAskForPassword": "0",
                           "PhoneAskForHashKey": "1", "MMPlayToSpeaker": "0",
"Recipients": [
                         "Name": "Recipient 1", "Type": "1",
                                                                    "Data":
               {
"18881111111", "SMSProtocolType": "1" },
                                              {
                                                         "Name": "Recipient 2",
"Type": "2",
               "Data": "info@controlsee.com", "SMSProtocolType" : "2" } }
```

#### XML/JSON fields:

<MsgID> – A numerical message ID (Integer) that is assigned to the message. Range 1 to 32767. <MsgType> – Use "1" for Alert and "2" for Command.

<Token> - A valid API Token. Default token is: "BXrQMcscFRU1z4HQ2DfW52rtatxYV3". You may other API tokens that will be used to identify the customer.

Phone: +1 (855) 749-6565 E-Mail: info@controlsee.com

<Text> – Message text. Max length 500 characters. <Priority> – 1=Low, 2=Normal, 3=High, 4=Emergency <VoiceFile> – Voice file name (string) for Telephony and multimedia. Max length 60 characters. <Categories> – Three categories per message. Max length 20 characters.

<AlarmStatus> – Numeric. Alarm status. Use "1" for "Alarm started" or "0" for "Alarm ended" Escalation – Numeric. Use "1" for escalated notification or "0" for non-escalated notification. If "1" is defined, you should also set the Escalation-Timeout field – <EscalationTO>.

<EscalationTO> – Numeric. Escalated notification timeout. Number of minutes between each escalation. <PhoneAskForPassword> – Numeric. Use "1" if you wish that the phone recipient is required to enter his password when the phone call is answered. Use "0" if password is not required.

<PhoneAskForHashKey> – Numeric. Use "1" if you wish that the phone recipient will be asked to press on the "#" key to acknowledge the alarm. Use "0" if this is not required.

<MMPlayToSpeaker> - Numeric. Use "1" if you wish that the voice file specified in the VoiceFile field will be played to the local loudspeakers. Use "0" if this is not required.

<Recipients>

<Count> – Number of recipients. Numeric. Minimum value: 1. Maximum value: 100.

<N1> </N1> First recipient/group name.

<N2> </N2> Second recipient/group name ...

<Nx> </Nx> Last recipient/group name

<Name> – Recipient or group name. String. Maximum length: 32. For group name is the \$Group naming convention.

<Type> – Recipient type. Numeric. Use "1" for SMS, "2" for email, "3" for Telephony and "4" for Push. <Data> - Email address/Phone number/Push User Key. String. Max length is 100 characters. <SMSProtocolType> - SMS protocol type. Numeric. Use "1" for "GSM-Modem", Use "2" for "HTTP-SMS", Use "3" for "Cellular-TEXT".

## 5. Configuration Settings 5.1 UCME-IT Configuration

1. Click on the "Start ► All Programs ► Control-See ► UCME-IT ► Configuration" menu item to start the configuration program.

The following window will be displayed. You may use the toolbar to easily navigate between the most commonly used windows. To access other windows, use the **UCME-IT** menu.

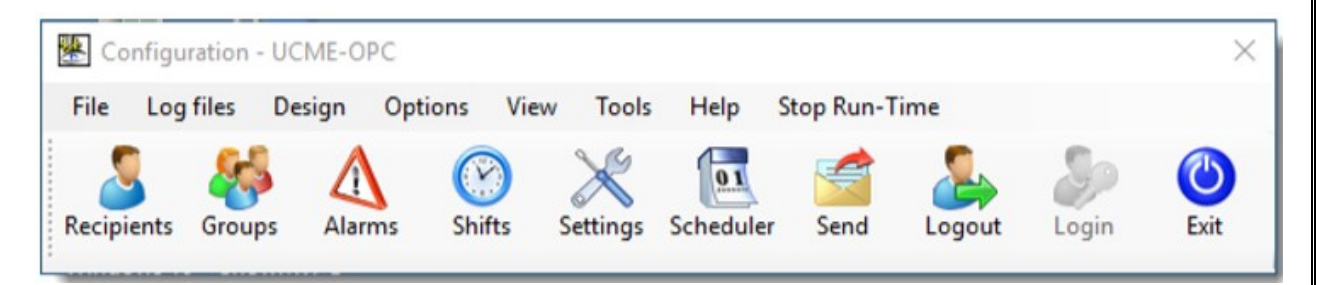

- 2. You may optionally create **UCME-IT** credential by clicking on Design > Users Authorizations menu item.
- Login to UCME-IT and enter to the settings window using the Options > Settings > General menu item.
- 4. For JSON/XML API, choose **IT Notification Server** mode in the **OPC/DDE/Server** tab.

| Alarm Snapshots                                 | General                                | Tags                              | Database                              | Multimedia                   | Master-Standby                         | OPC/DDE/Server | Alarms ASCII files interface | Daily Backu | p   |
|-------------------------------------------------|----------------------------------------|-----------------------------------|---------------------------------------|------------------------------|----------------------------------------|----------------|------------------------------|-------------|-----|
|                                                 |                                        |                                   |                                       |                              |                                        |                |                              |             |     |
| Server Type                                     |                                        | _                                 |                                       |                              |                                        |                |                              |             |     |
| ○ OPC                                           |                                        | ITI                               | Notification S                        | erver                        |                                        |                |                              |             |     |
| Notification S                                  | erver                                  |                                   |                                       |                              |                                        |                |                              |             |     |
| Use this optio<br>APIs. SQL Se<br>created and r | n when U(<br>rver must l<br>estored in | CME is u<br>be install<br>SQL Ser | sed as a noti<br>ed and the U<br>ver. | fication serve<br>ICMEMessag | er using JSON or X<br>es database must | ML<br>be       |                              |             |     |
|                                                 |                                        |                                   |                                       |                              |                                        |                |                              |             |     |
|                                                 |                                        |                                   |                                       |                              |                                        |                |                              |             |     |
|                                                 |                                        |                                   |                                       |                              |                                        |                |                              |             |     |
|                                                 |                                        |                                   |                                       |                              |                                        |                |                              |             |     |
|                                                 |                                        |                                   |                                       |                              |                                        |                |                              |             |     |
|                                                 |                                        |                                   |                                       |                              |                                        |                |                              |             |     |
|                                                 |                                        |                                   |                                       |                              |                                        |                |                              |             |     |
|                                                 |                                        |                                   |                                       |                              |                                        |                |                              |             |     |
|                                                 |                                        |                                   |                                       |                              |                                        |                |                              |             |     |
|                                                 |                                        |                                   |                                       |                              |                                        |                |                              |             |     |
|                                                 |                                        |                                   |                                       |                              |                                        |                |                              |             |     |
|                                                 |                                        |                                   |                                       |                              |                                        |                |                              |             |     |
|                                                 |                                        |                                   |                                       |                              |                                        |                |                              |             |     |
|                                                 |                                        |                                   |                                       |                              |                                        |                |                              |             |     |
|                                                 |                                        |                                   |                                       |                              |                                        |                |                              |             |     |
|                                                 |                                        |                                   |                                       |                              |                                        |                |                              |             |     |
|                                                 |                                        |                                   |                                       |                              |                                        |                |                              |             |     |
|                                                 |                                        |                                   |                                       |                              |                                        |                |                              |             |     |
|                                                 |                                        |                                   |                                       |                              |                                        |                |                              |             |     |
|                                                 |                                        |                                   |                                       |                              |                                        |                |                              |             |     |
|                                                 |                                        |                                   |                                       |                              |                                        |                |                              |             |     |
|                                                 |                                        |                                   |                                       |                              |                                        |                |                              |             |     |
|                                                 |                                        |                                   |                                       |                              |                                        |                |                              |             |     |
|                                                 |                                        |                                   |                                       |                              |                                        |                |                              |             |     |
|                                                 |                                        |                                   |                                       |                              |                                        |                |                              |             |     |
|                                                 |                                        |                                   |                                       |                              |                                        |                |                              | Save        | Car |
|                                                 |                                        |                                   |                                       |                              |                                        |                | L                            |             |     |
|                                                 |                                        |                                   | e                                     | D.C.                         | 0140                                   |                |                              |             | ,   |
|                                                 |                                        |                                   |                                       |                              |                                        |                |                              |             |     |
|                                                 |                                        |                                   |                                       |                              |                                        |                |                              |             |     |
|                                                 |                                        |                                   |                                       |                              |                                        |                |                              |             |     |
|                                                 |                                        |                                   |                                       |                              |                                        |                |                              |             |     |
|                                                 |                                        |                                   |                                       |                              |                                        |                |                              |             |     |
|                                                 |                                        |                                   |                                       |                              |                                        |                |                              |             |     |
|                                                 |                                        |                                   | -                                     |                              |                                        |                |                              |             |     |
|                                                 |                                        |                                   | Cont                                  | rol-See So                   | ftware Solutio                         | ns Ltd.        |                              |             |     |
|                                                 |                                        |                                   |                                       |                              |                                        |                |                              |             |     |

5. Add Database Details **Options > Settings > General ->Database** 

|                                                                                                    | al lags                                         | Database                      | Multimedia              | Master-Standby                    | OPC/DDE/Server       | Alarms ASCII files interfac | ce Daily Backup        |
|----------------------------------------------------------------------------------------------------|-------------------------------------------------|-------------------------------|-------------------------|-----------------------------------|----------------------|-----------------------------|------------------------|
| Database Type<br>Microsoft SQL                                                                                                    | Server                                          |                               |                         | Automatic I<br>Never<br>Older the | Data Deletion        |                             | Clear database history |
| <ul> <li>Add SMS, Email</li> <li>Add acknowled</li> <li>MS-SQL Server so</li> <li>Usemame</li> <li>Password</li> <li>Data source</li> <li>Provider</li> </ul> | and Phone<br>ge informati<br>sa<br>Sa<br>SQLNCL | e alam notifi<br>on to the da | cation events<br>tabase | to database<br>Note<br>For Window | s Authentication lea | ve Usemame and Passwor      | d empty.               |
| Note<br>UCME-OPC mainta<br>You should also er                                                                                                    | iins a datab<br>able web s                      | ase of alarm<br>napshots.     | snapshots ar            | nd notification eve               | nts only when the L  | CME-PRO license is in use   |                        |

6. Configure Mail Server details in **Options > Settings > Email**. (**UCME-IT** sends Email/SMS/Push Messages through this mail sever only whenever JSON file received from **Nagios** XI.)

|                                                                                                    |                            |                                                                                                   | Defaults                                 |
|----------------------------------------------------------------------------------------------------|----------------------------|---------------------------------------------------------------------------------------------------|------------------------------------------|
| Primary mail server Seconda                                                                                                    | ary mail server            |                                                                                                   |                                          |
| Mail server                                                                                                    | osting.co                  | om                                                                                                |                                          |
| "From" email address                                                                                                    |                            | .com                                                                                              |                                          |
| Port                                                                                                    | 25                         |                                                                                                   |                                          |
| Timeout (miliseconds)                                                                                                    | 4000                       | Use SMTP Authentica                                                                               | tion (AUTH Login)                        |
| E-mail size (bytes)                                                                                                    | 3000                       | User name                                                                                         | .com                                     |
| Max retries                                                                                                    | 3                          | Password                                                                                          | •••                                      |
| Properties                                                                                                    |                            |                                                                                                   |                                          |
|                                                                                                    |                            |                                                                                                   |                                          |
| Email Encoding                                                                                                    |                            |                                                                                                   |                                          |
| Delete old Email at star                                                                                                    | tup                        |                                                                                                   |                                          |
| Switch to Secondary mail                                                                                                    | server after NN send error | s 10                                                                                              |                                          |
| Log messages All e                                                                                                    | errors                     | ~                                                                                                 |                                          |
|                                                                                                    |                            |                                                                                                   |                                          |
|                                                                                                    |                            |                                                                                                   |                                          |
| Email Subject fields Email B                                                                                                    | ody Fields                 |                                                                                                   |                                          |
| Email Subject fields Email B<br>Available Fields                                                                                                    | ody Fields                 | Show these fields in this or                                                                      | Jer                                      |
| Email Subject fields Email B<br>Available Fields<br>Alarm-Time                                                                                       | ody Fields                 | Show these fields in this ord<br>Aarm-ID                                                          | der                                      |
| Email Subject fields Email B<br>Available Fields<br>Alarm-Time<br>Category-1<br>Category-2                                                           | lody Fields                | Show these fields in this or<br>Alam-D<br>Alam-Status                                             | der                                      |
| Email Subject fields Email B<br>Available Fields<br>Alarm-Time<br>Category-1<br>Category-2<br>Category-3                                             | Add                        | Show these fields in this or<br>Alam-ID<br>Alam-Date<br>Alam-Status<br>Priority                   | der<br>Move Up                           |
| Email Subject fields Email B<br>Available Fields<br>Alarm-Time<br>Category-1<br>Category-2<br>Category-3<br>Reminder                                 | Add Remove                 | Show these fields in this or<br>Alarm-ID<br>Alarm-Date<br>Alarm-Status<br>Priority<br>Alarm-Text  | der<br>Move Up<br>Move Down              |
| Email Subject fields Email B<br>Available Fields<br>Alarm-Time<br>Category-1<br>Category-2<br>Category-3<br>Reminder<br>Tag-Value<br>Alarm-Condition | Add<br>Remove              | Show these fields in this ord<br>Alarm-ID<br>Alarm-Date<br>Alarm-Status<br>Priority<br>Alarm-Text | der<br>Move Up<br>Move Down              |
| Email Subject fields Email B<br>Available Fields<br>Alarm-Time<br>Category-1<br>Category-2<br>Category-3<br>Reminder<br>Tag-Value<br>Alarm-Condition | Add<br>Remove              | Show these fields in this ord<br>Alarm-ID<br>Alarm-Date<br>Alarm-Status<br>Priority<br>Alarm-Text | der<br>Move Up<br>Move Down              |
| Available Fields Email B<br>Available Fields<br>Alarm-Time<br>Category-1<br>Category-2<br>Category-3<br>Reminder<br>Tag-Value<br>Alarm-Condition     | Add<br>Remove              | Show these fields in this or<br>Alarm-D<br>Alarm-Date<br>Alarm-Status<br>Priority<br>Alarm-Text   | Move Up<br>Move Down                     |
| Email Subject fields Email B<br>Available Fields<br>Alam-Time<br>Category-1<br>Category-2<br>Category-3<br>Reminder<br>Tag-Value<br>Alam-Condition   | Add Remove                 | Show these fields in this or<br>Alarm-ID<br>Alarm-Date<br>Alarm-Status<br>Priority<br>Alarm-Text  | der<br>Move Up<br>Move Down              |
| Email Subject fields Email B<br>Available Fields<br>Alam-Time<br>Category-1<br>Category-2<br>Category-3<br>Reminder<br>Tag-Value<br>Alam-Condition   | Add<br>Remove              | Show these fields in this or<br>Alam-D<br>Alam-Date<br>Alam-Status<br>Priority<br>Alam-Text       | Move Up<br>Move Down                     |
| Email Subject fields Email B<br>Available Fields<br>Alarm-Time<br>Category-1<br>Category-2<br>Category-3<br>Reminder<br>Tag-Value<br>Alarm-Condition | Add<br>Remove              | Show these fields in this ord<br>Alarm-Date<br>Alarm-Status<br>Priority<br>Alarm-Text             | der<br>Move Up<br>Move Down<br>OK Cancel |

- 7. Define SMS protocol using the **Options > SMS Protocols** menu item (assuming you have a cellular GSM or CDMA modem). Use **PDU7bit** data encoding for **English**.
- 8. Click on Options ► Settings ► UCME APIs as per '**UCME-IT** User's Guide'-> Settings ► UCME APIs.

| UCME APIs                                                                                |                                                                                                    | ×                                                               |
|------------------------------------------------------------------------------------------|----------------------------------------------------------------------------------------------------|-----------------------------------------------------------------|
| Enable UC                                                                                | ME APIs                                                                                                    |                                                                 |
| SQL server se                                                                            | ttings                                                                                                    | View API Users                                                  |
| User                                                                                     | sa                                                                                                    | Note                                                            |
| Password                                                                                 |                                                                                                    | For Windows Authentication leave<br>Usemame and Password empty  |
| Server                                                                                   | SANKAR-L029                                                                                                    |                                                                 |
| Log options<br>UCME APIs<br>UCME APIs<br>your networ<br>UCMEMess<br><u>Click to view</u> | All errors<br>enables you to send SMS, Email and Push messages using<br>k. The database UCMEMessages should be created in SQL<br>ages.bak can be found using the link below. | g XML files from any computer on<br>L server. The database file |
|                                                                                          |                                                                                                    | OK Cancel                                                       |

9. Once **UCME-IT** APIs Setting completed and then go to Status bar to Start the **UCME-IT** Service Manager.

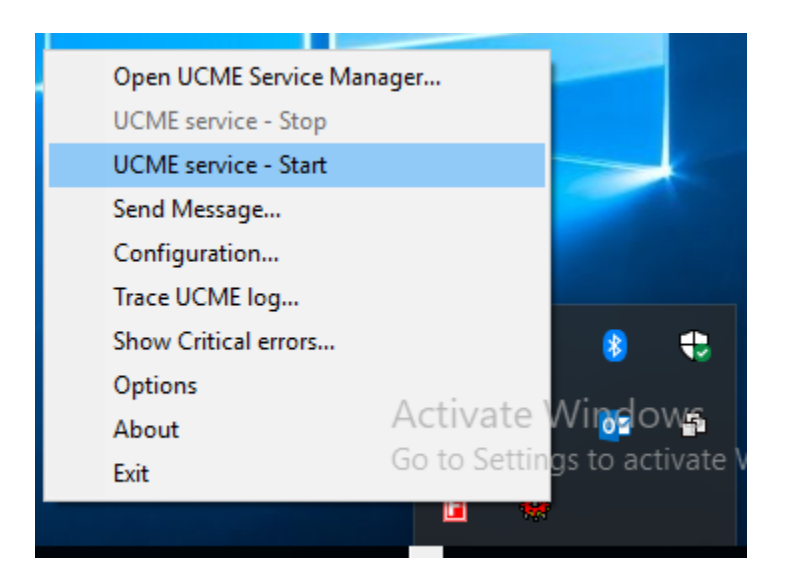

10. Observe UCME-IT Service Manager Running (Green Color Icon).

 Give database access permission to IIS\_USER, connect database and go to security →Logins → NT Authority\System right click and go to properties go to "Server Roles" and check the "sysadmin" checkbox, click ok.

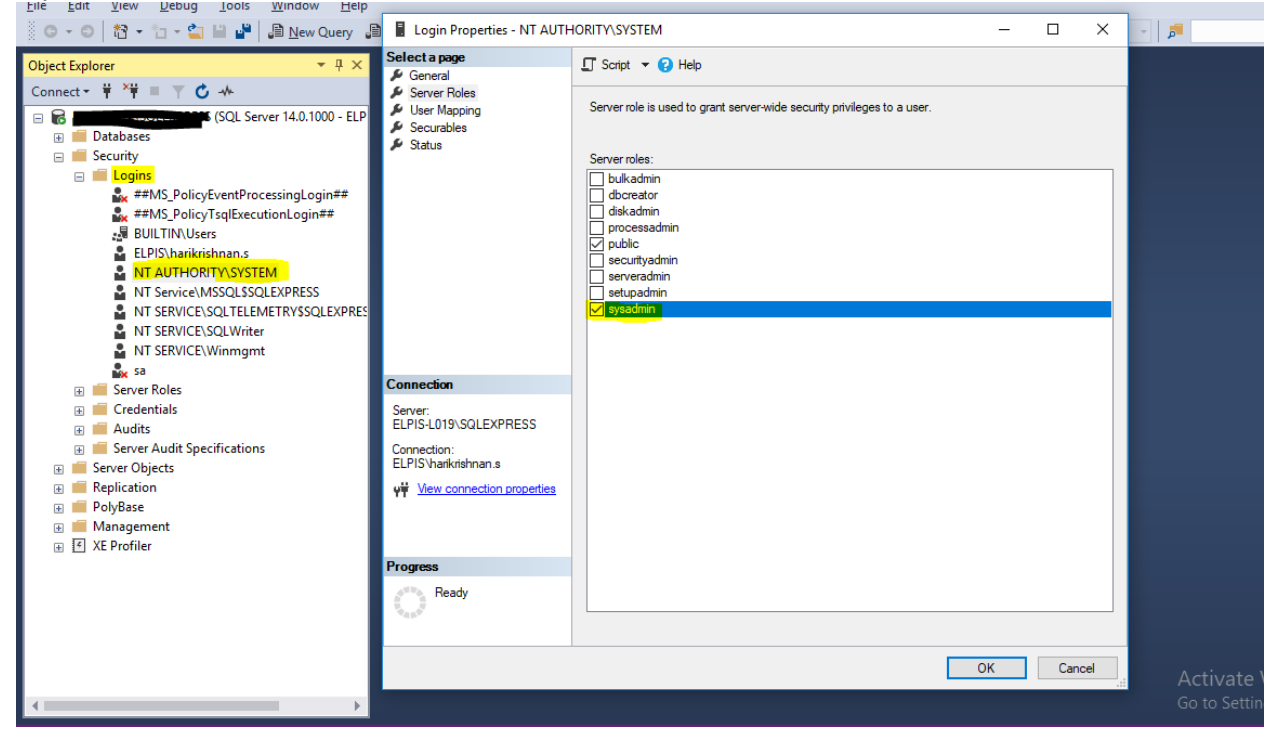

- 12. Try to execute JSON file using UCMESendMsgApp Utility under C:\Program Files (x86)\Control-See\UCME-IT\APIs.
- 13. Observe JSON file content added in UCMEMessages->tMessages table
- 14. Observe JSON file content added table row Status column value (1-Success and Sent Notification) and observe Email/SMS/Push Message Received.

| SQLQuery8.sql - SANKAR-L029.master       File     Edit       View     Project       Debug     Tools       Window     Image: Solution of the second second s | (55))*-<br>v He<br>ຢີ ເລີ ຄື | Microsof<br>lp<br>권 요리 요즘 | t SQL Server Management<br>) よ ロ 合 ) フ - へ<br>6 回 日 1 20 28 回 」                                                        | Studio<br>  52             | .   *@ | ÷                        | - 🖵 Generic D | )ebugger   | Ŧ      |
|----------------------------------------------------------------------------------------------------|------------------------------|---------------------------|----------------------------------------------------------------------------------------------------|----------------------------|--------|--------------------------|---------------|------------|--------|
| Object Explorer 🔹 무 🛪                                                                                                    | < SQL                        | Query10.                  | sql - not connected                                                                                                    | SQLQuery9.sql - not connec | ted    | SQLQuery8.sql            | SALPIS\sankar | r.m (55))* | + ×    |
| Connect → ♥ *♥ ■ ▼ C →<br>■ UCMEMessages<br>■ Database Diagrams<br>■ Tables<br>■ System Tables<br>■ FileTables<br>■ # dbo.sysdiagrams<br>■ # dbo.sysdiagrams<br>■ # dbo.stCommands                                                                                                    | 100                          | FR0                       | <pre>[LD]<br/>,[DateCreate]<br/>,[DateRead]<br/>,[Type]<br/>,[XMLMessage]<br/>,[Status]<br/>M [UCMEMessages].[db</pre> | o].[tMessages] ORDER B'    | / [Dat | eCreate] DESC            |               |            |        |
|                                                                                                    |                              | Results                   | Messages                                                                                                    |                            |        |                          |               |            |        |
| dbo.tGeneral                                                                                                    |                              | ID                        | DateCreate                                                                                                    | DateRead                   | Туре   | XMLMessage               |               |            | Status |
| 🔢 🌐 dbo.tMessages                                                                                                    | 1                            | 189                       | 2018-01-23 17:42:05.597                                                                                                | 2018-01-25 17:42:05.670    | 2      | { "UCMEMsg":{            | "MsgID":"1",  | "Msg       | 1      |
| 🗉 🎹 dbo.tUsers                                                                                                    | 2                            | 188                       | 2018-01-23 17:41:57.687                                                                                                | 2018-01-25 17:41:57.773    | 2      | <pre>{ "UCMEMsg":{</pre> | "MsgID":"1",  | "Msg       | 1      |
| 💿 🎹 dbo.tVersion                                                                                                    | 3                            | 187                       | 2018-01-23 17:31:08.903                                                                                                | 2018-01-25 17:31:08.987    | 2      | { "UCMEMsg":{            | "MsgID":"1",  | "Msg       | 1      |
| 🔹 💼 Views                                                                                                    | 4                            | 186                       | 2018-01-23 17:30:21.027                                                                                                | 2018-01-25 17:30:21.073    | 2      | { "UCMEMsg":{            | "MsgID":"1",  | "Msg       | 1      |
| 🗉 📁 Synonyms                                                                                                    | 5                            | 185                       | 2018-01-23 17:29:23.260                                                                                                | 2018-01-25 17:29:23.340    | 2      | <pre>{ "UCMEMsg":{</pre> | "MsgID":"1",  | "Msg       | 1      |
| 🗉 🛑 Programmability                                                                                                    | 6                            | 184                       | 2018-01-23 17:28:23.267                                                                                                | 2018-01-25 17:28:23.337    | 2      | { "UCMEMsg":{            | "MsgID":"1",  | "Msg       | 1      |
| 🗉 📕 Service Broker                                                                                                    | 7                            | 183                       | 2018-01-23 17:27:24.323                                                                                                | 2018-01-25 17:27:24.480    | 2      | <pre>{ "UCMEMsg":{</pre> | "MsgID":"1",  | "Msg       | 1      |
| E Storage                                                                                                    | 8                            | 182                       | 2018-01-23 17:25:58.587                                                                                                | 2018-01-25 17:25:58.747    | 2      | { "UCMEMsg":{            | "MsgID":"1",  | "Msg       | 1      |
| Security                                                                                                    | 9                            | 181                       | 2018-01-23 17:11:07.927                                                                                                | NULL                       | 2      | { "UCMEMsg":{            | "MsgID":"1",  | "Msg       | 0      |

#### Phone: +1 (855) 749-6565 E-Mail: <u>info@controlsee.com</u>

| . <del>.</del> 5 0 ↑ ↓                                                                                                    | ≠ [ID=1] 23/0                                                                          | 1/2018 Alarm started Priority=Low Alert me                              | essage text (JSON) - Message (Plain Text)      | œ – □ ×         |
|----------------------------------------------------------------------------------------------------|----------------------------------------------------------------------------------------|-------------------------------------------------------------------------|------------------------------------------------|-----------------|
| File Message H                                                                                                    | elp 🛛 🖓 Tell me what you wa                                                            | nt to do                                                                |                                                |                 |
| lgnore ► Iso                                                                                                    | Reply Reply Forward<br>All                                                             | Move to: ? G To Manager<br>Team Email Done<br>Reply & Delete Create New | Move<br>Move<br>Mark Categorize Foll<br>Unread | ow<br>Translate |
| Delete<br>Tue 1/23/2018 1<br>[ID=1] 23/01/20                                                                                           | Respond<br>1:51 AM<br>Initiate Initiate Com<br>018 Alarm started Priority=Low A<br>com | Quick Steps                                                             | iu Move lags                                   | Laiting Zoom A  |
| [ID=1]<br>23/01/2018<br>11:50:51<br>category-1<br>category-2<br>category-3<br>Alert message text (ISO<br>Alarm started<br>Priority=Low | N)                                                                                     |                                                                         |                                                |                 |

#### 5.2 Nagios XI Configuration (Integration with UCME-IT)

1)Go to browser and type IP address of Nagios system as shown below like example.

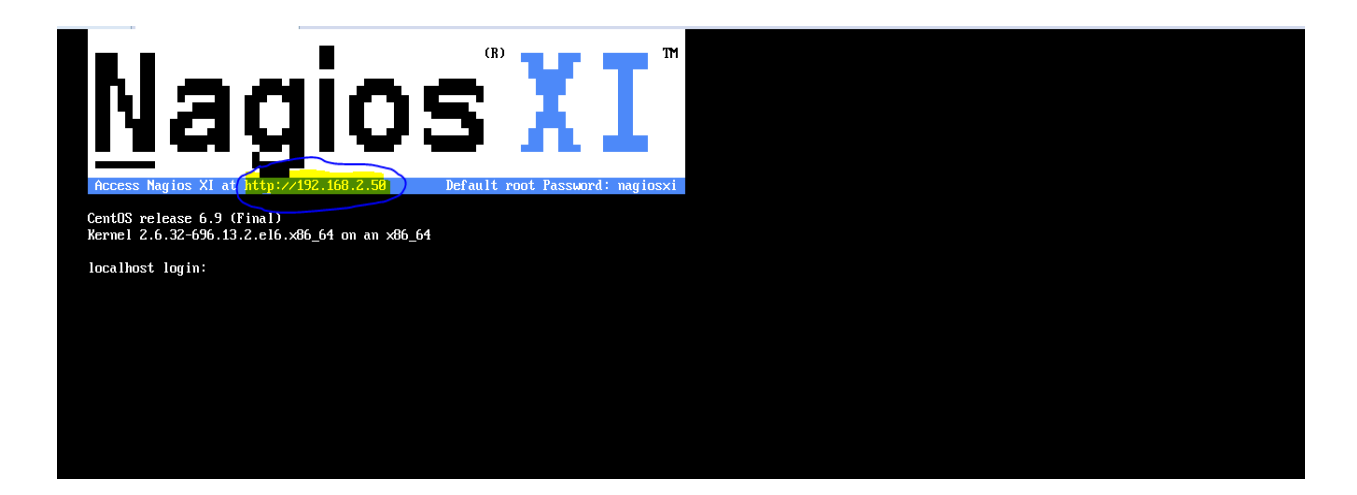

C 192.468.2.50
 Nagios' XI
 Click the link below to get started using Nagios XI.
 Access Nagios XI
 Check for tutorials and updates by visiting the Nagios Library at library.nagios.com.
 Problems, comments, etc, should be directed to our support forum at support.nagios.com/forum/.

2)Login into Nagios XI application using valid Credential created while installation.

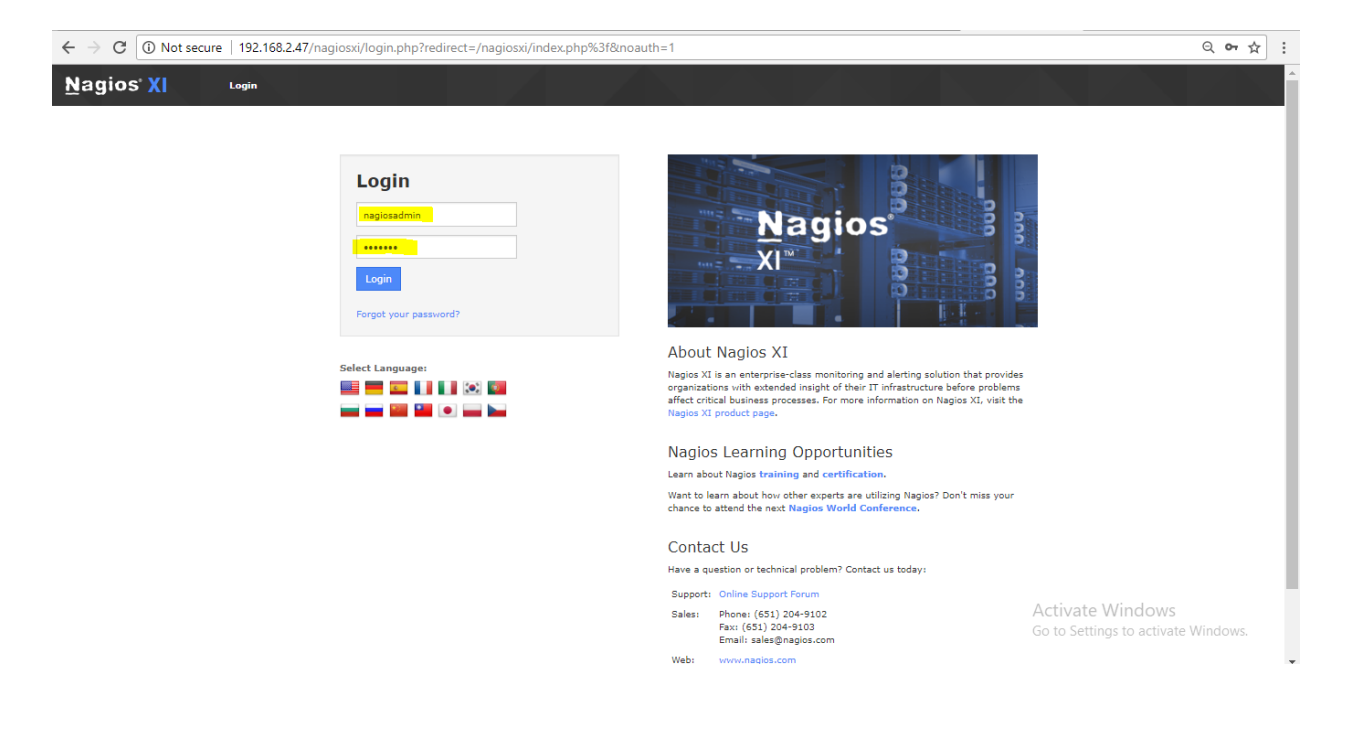

3) After, successfully logged in, observe the below "Nagios XI" Home page.

#### Phone: +1 (855) 749-6565 E-Mail: info@controlsee.com

| ← → C 🛈 192.168.2                                                                          | 47/nagiosxi/index.php?#                                                                                                    |                        | Q 🕶 🕁 🗄                                                                                    |  |  |
|--------------------------------------------------------------------------------------------|----------------------------------------------------------------------------------------------------|------------------------|--------------------------------------------------------------------------------------------|--|--|
| <u>N</u> agios' XI                                                                         | Home Views Dashboards Reports Configure Tools Help Admin                                                                                                    |                        | Q 🥥 🍐 nagiosadmin 🕈 Logout 🗮                                                               |  |  |
| Notice: This trial copy of Nagios                                                          | (I will expire in 47 days. Purchase a License Now or Enter your license key.                                                                                                    |                        |                                                                                            |  |  |
| ✓ Quick View                                                                               |                                                                                                    |                        | A                                                                                          |  |  |
| Home Dashboard<br>Tactical Overview<br>Birdseye                                            | Home Dashboard 🌣                                                                                                    |                        | ©                                                                                          |  |  |
| Operations Center<br>Operations Screen                                                     | · · · · · · · · · · · · · · · · · · ·                                                                                                    |                        | We're Here To Help!                                                                        |  |  |
| Open Service Problems                                                                      | Getting Started Guide Host Status Summ                                                                                                    | ary                    | Our knowledgeable techs are happy                                                          |  |  |
| Open Host Problems                                                                         | Common Tasks: Up Down                                                                                                    | Inreachable Pending    | problems you may have getting                                                              |  |  |
| All Service Problems<br>All Host Problems                                                  | Change your account settings                                                                                                    | 0 0                    | Nagios up and running.                                                                     |  |  |
| Network Outages                                                                            | Change your account password and general Unhandled                                                                                                    | Problems All           | Support Forum / Customer                                                                   |  |  |
| ▼ Details                                                                                  | Change your notifications settings                                                                                                    | 0 3                    | Philp Resources                                                                            |  |  |
| Service Detail<br>Host Detail<br>Hostgroup Summary<br>Hostgroup Overview<br>Hostgroup Grid | Change hov and when you receive alert Law openeor. Auto-01-30 13<br>notifications.<br>Configure your monitoring setup<br>Add or modify items to be monitored with easy-to-<br>use vizards. | 20:08                  | Email Support:<br>customerupport[Bnaglos.com     Phone Support: +1 651-204-<br>9102 Ext. 4 |  |  |
| Servicegroup Summary                                                                       | Getting Started: Service Status Su                                                                                                    | nmary                  |                                                                                            |  |  |
| Servicegroup Overview<br>Servicegroup Grid                                                 | Learn about XI Learn more about XI and its capabilities.                                                                                                    | cnown Critical Pending | Start Monitoring                                                                           |  |  |
| BPI BPI                                                                                    | Signup for XI news                                                                                                    | 0 1 0                  | Pure a Castle Miland                                                                       |  |  |
| 20 Metrics                                                                                 | Stay informed on the latest updates and Unhandled                                                                                                    | Problems All           | Kun a coning wizard                                                                        |  |  |
| ✓ Graphs                                                                                   | List Holder 2018-01-2018                                                                                                    | 1 17                   |                                                                                            |  |  |
| l⊉ Performance Graphs<br>∭Graph Explorer                                                   | Lass Optimes. 2019/07/30 1-                                                                                                    | 20.00                  | Run Auto-Discovery                                                                         |  |  |
| ✓ Maps                                                                                     |                                                                                                    |                        |                                                                                            |  |  |
| BBmap<br>Hypermap<br>Minemap<br>Nagvis<br>Ketwork Status Map<br>Lenacy Network Status Map  | Administrative Tasks<br>Task<br>Initial Setup Tasks:                                                                                                    |                        | Activate Windows<br>Go to Settings to activate Windows.                                    |  |  |
| Nagios XI 5.4.11 • Check for                                                               | Ipdates                                                                                                    |                        | About   Legal   Copyright © 2008-2018 Naglos Enterprises, LLC                              |  |  |

4)To Configure Service, Go to: Configure  $\rightarrow$  Configuration Wizards. As shown below.

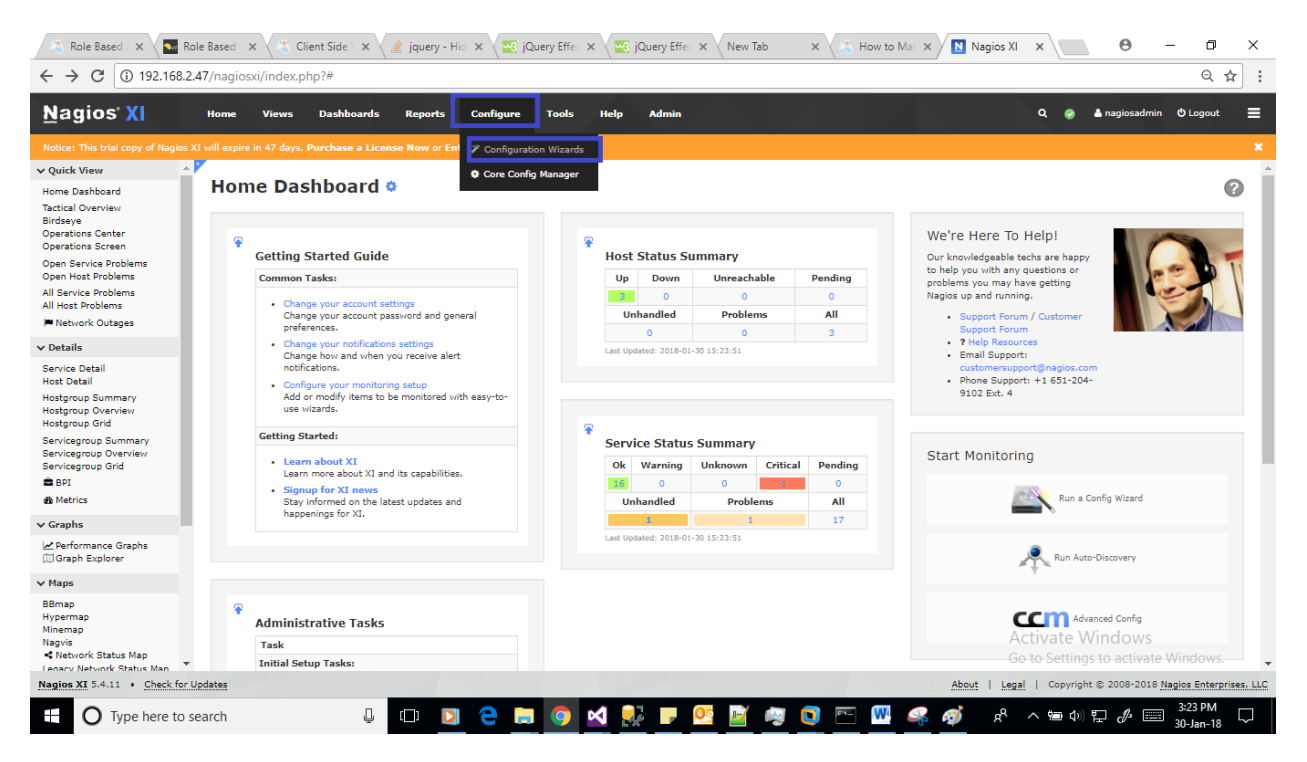

Select which system/application going to monitor. Ex: Here I selected "Windows Desktop" to monitor windows application. So, select based on your needs.

#### Phone: +1 (855) 749-6565 E-Mail: info@controlsee.com

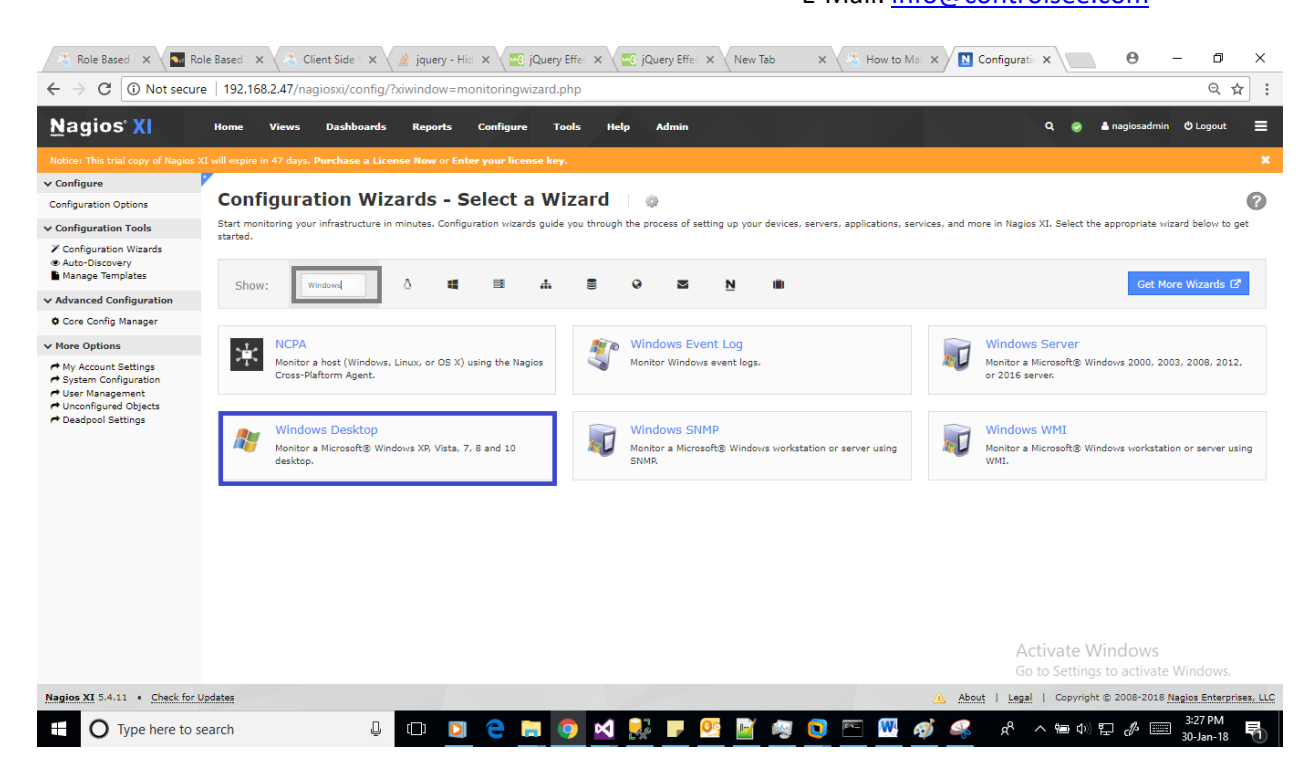

5)Enter IP Address of System which is going to monitor, and click Next button.

| ← → C (i) Not secure                                                                                                    | e   192.168.2.47/nagiosxi/config/?xiwindow=monitoringwizard.php Q 🖈                  | : |
|----------------------------------------------------------------------------------------------------|--------------------------------------------------------------------------------------|---|
| <u>N</u> agios XI                                                                                                    | Home Views Dashboards Reports Configure Tools Help Admin 🔍 Q 🥥 🌡 nagiocadmin Ólogout | ≡ |
| Notice: This trial copy of Nagios >                                                                                                    |                                                                                      | × |
| ✓ Configure                                                                                                    |                                                                                      | _ |
| Configuration Options                                                                                                    | 🎥 Configuration Wizard: Windows Desktop - Step 1 👘 👳                                 | ? |
| ✓ Configuration Tools                                                                                                    |                                                                                      |   |
| Configuration Wizards     Aduc-Discovery     Manage Templates     Advanced Configuration     Core Config Manager     More Options     My Account Settings     System Configuration     User Management     Unconfiguration | Windows Desktop Information  IP Address:                                             |   |
| r, peachool Settings                                                                                                    |                                                                                      |   |

6)Set the threshold limits for CPU, Memory Usage etc and if you want to monitor any specific services/ process/ Performance counters then add the corresponding application executable name and then click on Next button.

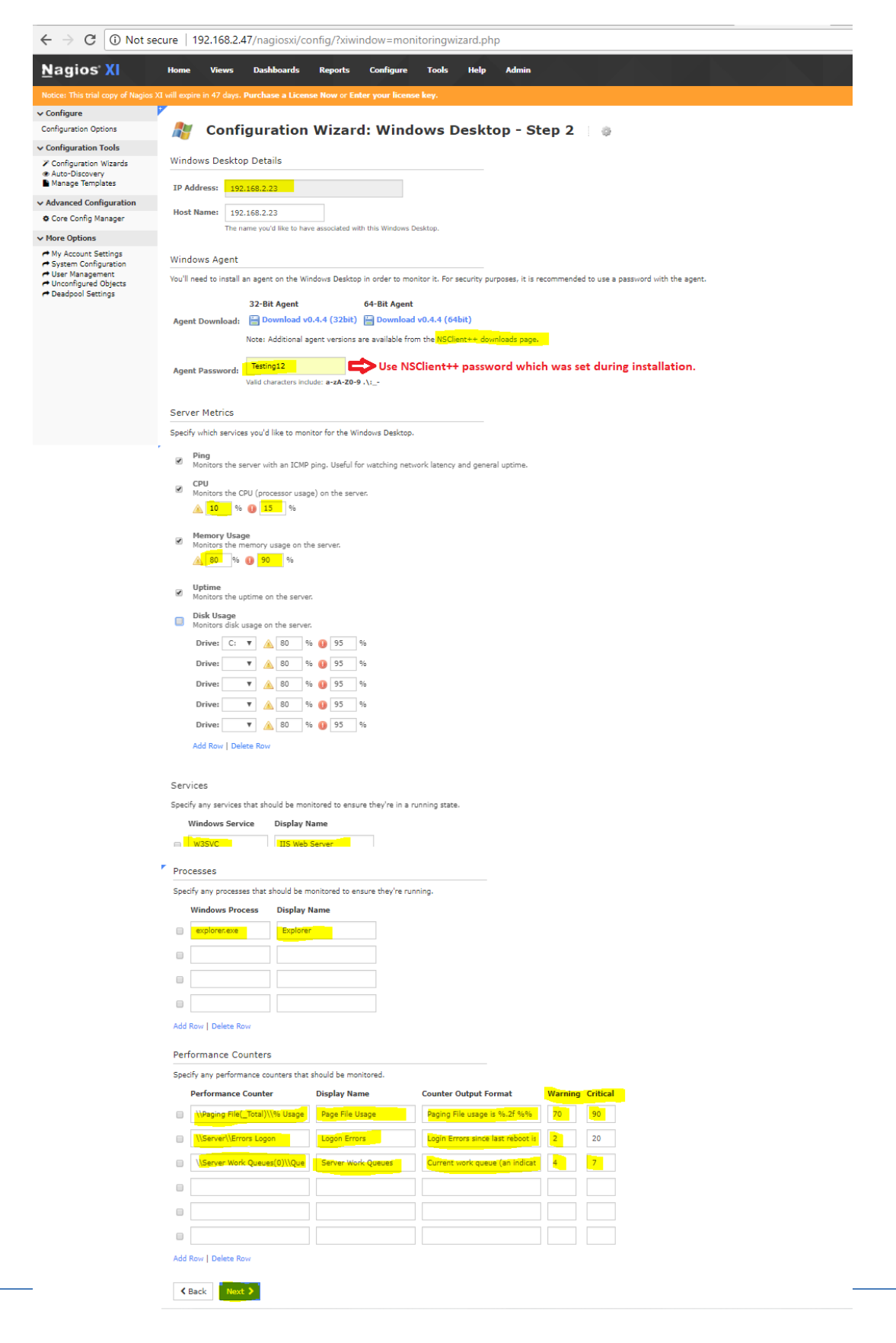

7)Observe the below screen and click on Finish button.

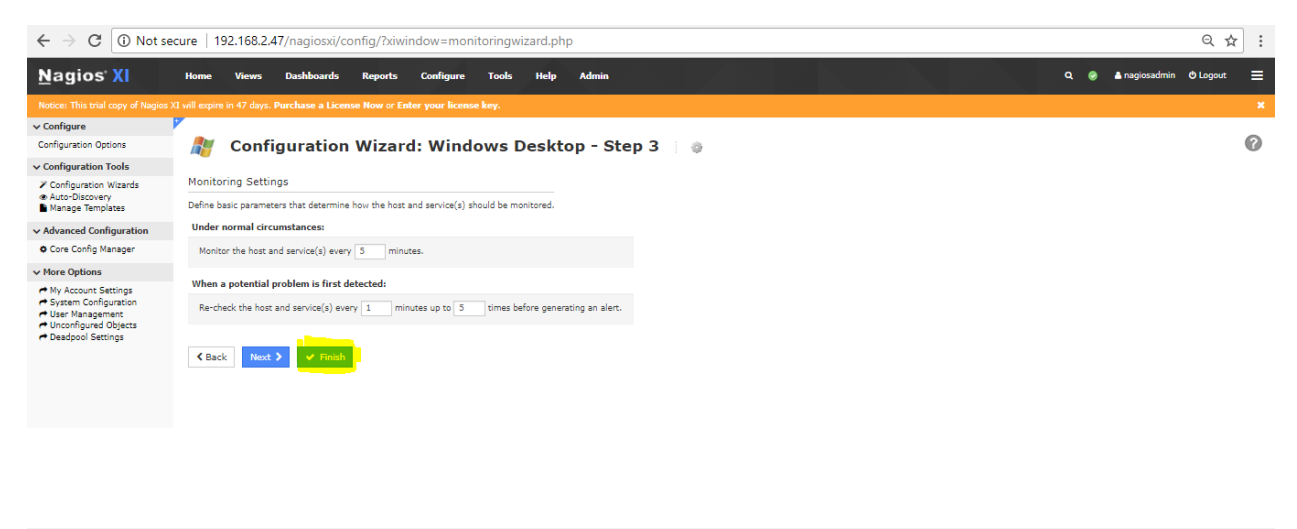

| $\leftrightarrow$ $\rightarrow$ C (i) Not se                                                                    | ecure   192.168.2.47/nagiosxi/config/?xiwindow=monitoringwizard.php Q 😒                            | τ : |
|----------------------------------------------------------------------------------------------------|----------------------------------------------------------------------------------------------------|-----|
| <u>N</u> agios XI                                                                                               | Home Views Dashboards Reports Configure Tools Help Admin Q 🧶 🌢 nagiosadmin Ölogoot                 | ≡   |
| Notice: This trial copy of Nagios >                                                                             |                                                                                                    | ×   |
| ✓ Configure<br>Configuration Options                                                                            | Windows Desktop Monitoring Wizard                                                                  | 0   |
| ✓ Configuration Tools                                                                                           | O Configuration applied successfully.                                                              |     |
| <ul> <li>Configuration Wizards</li> <li>Auto-Discovery</li> <li>Manage Templates</li> </ul>                     | Your configuration changes have been successfully applied and the monitoring engine was restarted. |     |
| ✓ Advanced Configuration                                                                                        | Configuration Request Successful                                                                   |     |
| Core Config Manager                                                                                             |                                                                                                    |     |
| ✓ More Options                                                                                                  | C Run this monitoring wizard again O Run another monitoring wizard                                 |     |
| My Account Settings     System Configuration     User Management     Unconfigured Objects     Deadpool Settings | Other Options:  View status details for 192.168.2.23 View the latest configuration snapshots       |     |

After Successful configuration wizard...

8) Creating Command in Nagios XI to send JSON file to UCME-IT.

Go to: Configure  $\rightarrow$  Core Config Manager.

In left pane Command section, select \_Command and click on Add New:

#### Phone: +1 (855) 749-6565 E-Mail: info@controlsee.com

| <u>N</u> agios' XI                                                                                                    | Home Views Dashboards Re              | sports Configure Tools Help Admin                                         | ۹ @                           | 🏝 nagiosadmin 🛛 Dog                   | gout 🔳        |
|----------------------------------------------------------------------------------------------------|---------------------------------------|---------------------------------------------------------------------------|-------------------------------|---------------------------------------|---------------|
|                                                                                                    |                                       |                                                                           |                               |                                       |               |
| Monitoring Plugins     Configuration Wizards                                                                                    | Commands                              |                                                                           | S                             | Gearch                                | ۹ 🕜           |
| ✓ Monitoring                                                                                                    |                                       |                                                                           |                               |                                       |               |
| D Hosts                                                                                                    | + Add New Displaying 1-15 of 130 rest | ults                                                                      |                               | 1 2 3 4                               | . 9 💙         |
| Services Host Groups                                                                                                    | ‡ Command Name                        | ‡ Command Line                                                            | 1 Active                      | Actions                               | 1 ID          |
| 2) Service Groups                                                                                                    | check-host-alive                      | \$USER1\$/check_icmp -H \$HOSTADDRESS\$ -w 3000.0,80% -c 5000.0,100% -p 5 | Yes                           | 💥 🗅 🔚 🕕 🗙                             | з             |
| ✓ Alerting                                                                                                    | check-host-alive-http                 | \$USER1\$/check_http -H \$HOSTADDRESS\$                                   | Yes                           | 💥 🗅 🔚 🛈 🗙                             | 4             |
| Contacts                                                                                                    | check-host-alive-tftp                 | tftp \$HOSTNAME\$ 69                                                      | Yes                           | 💥 🗅 🔚 🕕 🗙                             | 85            |
| Time Periods     Host Escalations                                                                                               | check_bpi                             | /usr/bin/php \$USER1\$/check_bpi.php \$ARG1\$                             | Yes                           | 💥 🗅 🔚 🛈 🗙                             | 41            |
| Service Escalations                                                                                                    | check_dhcp                            | \$USER1\$/check_dhcp \$ARG1\$                                             | Yes                           | 💥 🗅 🔚 🛈 🗙                             | 16            |
| ✓ Templates                                                                                                    | check_dir                             | \$USER1\$/check_dir -d \$ARG1\$ -w \$ARG2\$ -c \$ARG3\$ \$ARG4\$          | Yes                           | 💥 🗅 🔚 🛈 🗙                             | 28            |
| Host Templates                                                                                                    | check_dns                             | \$USER1\$/check_dns -H \$HOSTNAME\$ \$ARG1\$                              | Yes                           | 💥 🗅 🔚 🛈 🗙                             | 27            |
| Service Templates Contact Templates                                                                                             | check_dummy                           | \$USER1\$/check_dummy \$ARG1\$ \$ARG2\$                                   | Yes                           | 💥 🗅 🔚 🛈 🗙                             | 33            |
| ✓ Commands                                                                                                    | check_em01_humidity                   | \$USER1\$/check_em01.pltype=humhum=\$ARG1\$,\$ARG2\$ \$HOSTADDRESS\$      | Yes                           | 💥 🗅 🔚 🛈 🗙                             | 92            |
| >_ Commands                                                                                                    | check_em01_light                      | \$USER1\$/check_em01.pltype=illumillum=\$ARG1\$,\$ARG2\$ \$HOSTADDRESS\$  | Yes                           | 💥 🗈 🔚 🛈 🗙                             | 93            |
| w Advanced                                                                                                    | check_em01_light_copy_1               | \$USER1\$/check_em01.pltype=illumillum=\$ARG1\$,\$ARG2\$ \$HOSTADDRESS\$  | No                            | 💥 🗅 🔚 🕕 🗙                             | 128           |
| IE Host Dependencies                                                                                                    | check_em01_temp                       | \$USER1\$/check_em01.pltype=temptemp=\$ARG1\$,\$ARG2\$ \$HOSTADDRESS\$    | Yes                           | 💥 🖻 🔚 🛈 🗙                             | 91            |
| IE Service Dependencies                                                                                                    | check_em08_contacts                   | \$USER1\$/check_em08 \$HOSTADDRESS\$ C                                    | Yes                           | 💥 🗅 🔚 🛈 🗙                             | 99            |
| ✓ Tools                                                                                                    | check_em08_humidity                   | \$USER1\$/check_em08 \$HOSTADDRESS\$ H \$ARG1\$ \$ARG2\$ \$ARG3\$         | Yes                           | 💥 🗅 🔚 🛈 🗙                             | 95            |
| Static Config Editor S User Macros                                                                                              | check_em08_light                      | \$USER1\$/check_em08 \$HOSTADDRESS\$ I \$ARG1\$ \$ARG2\$ \$ARG3\$         | Yes                           | 💥 🗅 🔚 🕘 🗙                             | 96            |
| <ul> <li>Escalation Wizard</li> <li>Bulk Modifications Tool</li> <li>Bulk Renaming Tool</li> <li>Import Config Files</li> </ul> | + Add New Apply Configuration         | With checked   Go Results per page 15  Jump to page                       | t <b>ivate</b><br>io to Setti | Wirłdc?ws³ 4<br>ngs to activate Windo | . 9 ><br>OWS. |

#### Give the Command name, command line to execute and select command type is "misc command"

#### Ex. Command Name: Test

Command Line: Enter Following text, (Replace highlighted text with correct address)

```
curl -X POST \
http://xxx.xxx.xxx.xxx:80/UCMEWEBAPI/API/Jvalues \
-H 'cache-control: no-cache' \
-H 'content-type: text/plain' \
 -d '{
 "UCMEMsg":{
           "MsgID":"1",
           "MsgType":"1",
           "Token":"BXrQMcscFRU1z4HQ2DfW52rtatxYV3",
           "Text":"Alert message text (JSON)",
           "Priority":"1",
           "VoiceFile": "voice file name",
           "Categories":{
                    "N1":"category-1",
                    "N2":"category-2",
                    "N3":"category-3"
           },
           "AlarmStatus":"1",
           "Escalation":"0",
           "EscalationTO":"100",
           "PhoneAskForPassword":"0",
           "PhoneAskForHashKey":"1",
           "MMPlayToSpeaker":"0",
           "Recipients":[
                    {
                              "Name":"Recipient 1",
                              "Type":"1",
                              "Data":"91xxxxxxxx",
                              "SMSProtocolType":"1"
```

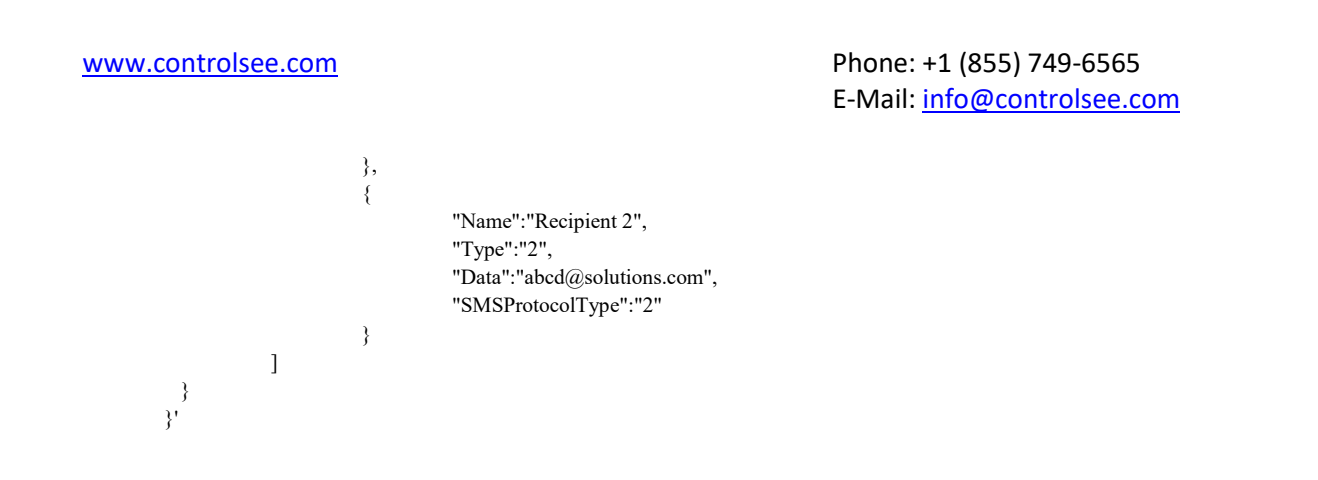

(Important Note: Refer JSON file creation section for more details)

Command Type: "misc command"

| <u>N</u> agios' XI                                                                                                    | Home Views Dashboards Reports Configure Tools Help Admin                                                                                                    | Q 🎯 🛓 nagiosadmin 🙂 Logout 🗮                            |
|----------------------------------------------------------------------------------------------------|----------------------------------------------------------------------------------------------------|---------------------------------------------------------|
| Notice: This trial copy of Nagios X                                                                                                    |                                                                                                    |                                                         |
| Monitoring Plugins     Configuration Wizards                                                                                                | Command Management                                                                                                    | Ţ                                                       |
| ✓ Monitoring                                                                                                    | Command Name *                                                                                                    |                                                         |
| Hosts     Services                                                                                                    | Test                                                                                                    |                                                         |
| ➢ Host Groups ➢ Service Groups                                                                                                    | Example: check_example                                                                                                    |                                                         |
| ✓ Alerting                                                                                                    | Command Line *                                                                                                    |                                                         |
| <ul> <li>▲ Contacts</li> <li>▲ Contact Groups</li> <li>④ Time Periods</li> <li>■ Host Escalations</li> <li>■ Service Escalations</li> </ul> | curl -X POST   http://192.168.2.19180/UCMEWEBAPI/APU/Jvalues \ -H 'cache-control: no-cache' \ -H 'content-type: ts<br>Example: \$USER15/check_example -H \$HOSTADORESS\$ -P \$ARG1\$ \$ARG2\$<br>Command Type:<br>misc.command T |                                                         |
| ✓ Templates                                                                                                    |                                                                                                    |                                                         |
| <ul> <li>Host Templates</li> <li>Service Templates</li> <li>Contact Templates</li> </ul>                                                    | Active                                                                                                    |                                                         |
| ✓ Commands                                                                                                    | Available Plugins                                                                                                    |                                                         |
| >_ Commands                                                                                                    | v O                                                                                                    |                                                         |
| ✓ Advanced                                                                                                    |                                                                                                    |                                                         |
| I≡ Host Dependencies<br>I≡ Service Dependencies                                                                                             | Save Cancel                                                                                                    |                                                         |
| Ƴ Tools                                                                                                    |                                                                                                    |                                                         |
| Static Config Editor     Suser Macros     Escalation Wizard     Bulk Modifications Tool     Bulk Renaming Tool     Import Config Files      |                                                                                                    | Activate Windows<br>Go to Settings to activate Windows. |

Then click on "Save" button and observed command created successfully.

8)After Successful creation, Go to: Configure  $\rightarrow$  Core Config Manager for Service creation.

Observe in left pane: Go to Monitoring  $\rightarrow$  Services.

#### Phone: +1 (855) 749-6565 E-Mail: <u>info@controlsee.com</u>

| $\leftrightarrow$ $\rightarrow$ C (1) 192.168.                           | 2.47/nagiosxi/includes/components/ccm/xi-i                 | ndex.php                 |                                            |                           | ९ ☆ :                      |
|--------------------------------------------------------------------------|------------------------------------------------------------|--------------------------|--------------------------------------------|---------------------------|----------------------------|
| <u>N</u> agios' XI                                                       | Home Views Dashboards Reports Cor                          | nfigure Tools Help Admin |                                            | ٩                         | ⊗ 🔺 nagiosadmin 🗢 Logout 🚍 |
| Notice: This trial copy of Nagios XI $\ensuremath{s}$                    | will expire in 47 days. Purchase a License Now or Enter yo | ur license key.          |                                            |                           |                            |
| CCM Core Config Manag                                                    |                                                            |                          |                                            |                           |                            |
| ✓ Quick Tools                                                            | Ш ССМ О                                                    | bject Summary            |                                            | Recent Snapshots          |                            |
| Core Config Manager     Apply Configuration                              | D 1 Hosts                                                  | 🕒 2 Host Groups          | Date                                       | Snapshot Result           | Actions                    |
| Configuration Shapshots     Monitoring Plugins     Configuration Wizards | 1 4 Services                                               | 🕑 🌔 Service Groups       | 2018-01-30 16:12:33<br>2018-01-30 15:11:54 | Config Ok<br>Config Error |                            |
| V Monitoring                                                             | 2 Contacts                                                 | 🔮 2 Contact Groups       | 2018-01-30 15:11:46                        | Config Error              |                            |
| D Hosts<br>D Services<br>B Host Groups                                   | $\succ$ 130 Commands                                       | 🔥 🚺 Host Dependencies    | 2018-01-30 15:09:15                        | Config Error              |                            |
| Service Groups                                                           | <b>A O</b> Service Dependencies                            |                          | 2018-01-30 15:06:45                        | Config Error              |                            |
| Contacts Contact Groups                                                  |                                                            |                          | 2018-01-30 15:05:09                        | Config Error              | () X                       |
| © Time Periods<br>Host Escalations<br>Service Escalations                |                                                            |                          | 2018-01-29 18:12:05<br>2018-01-29 12:43:06 | Config Ok<br>Config Error |                            |
| ✓ Templates                                                              |                                                            |                          | 2018-01-25 03:27:09                        | Config Ok                 | 😮 🗅 🕽 📪                    |
| Host Templates     Service Templates     Contact Templates               |                                                            |                          | 2018-01-23 15:53:34                        | Config Ok                 | a C 🗋 🤹                    |
| ✓ Commands                                                               |                                                            | 0¢ Recently              | Changed Hosts and Services                 | N. LZN ZA                 |                            |
| >_ Commanos                                                              |                                                            |                          |                                            | a the law                 |                            |

#### Click on Service, which we want send notification.

| ← → C 🛈 192.16                                                                                                    | 8.2.47/nagiosxi/includes/components/ccm/xi-index.php | 2                     |          |          | Q                      | ☆ :   |
|----------------------------------------------------------------------------------------------------|------------------------------------------------------|-----------------------|----------|----------|------------------------|-------|
| <u>N</u> agios <sup>,</sup> XI                                                                                                    | Home Views Dashboards Reports Configure              | Tools Help Admin      |          | ۹ و      | 👂 🔺 nagiosadmin  🔿 Log | out 📃 |
| Notice: This trial copy of Nagios 3                                                                                                    |                                                      |                       |          |          |                        |       |
| Core Config Manag                                                                                                    |                                                      |                       |          |          |                        |       |
| ✓ Quick Tools                                                                                                    | Services                                             |                       |          |          | Search                 | ۹ 🕜   |
| <ul> <li>Core Config Manager</li> <li>Apply Configuration</li> <li>Configuration Snapshots</li> </ul>                                                             | Add New Displaying 1-4 of 4 results Config Name      | Ŧ                     |          |          |                        |       |
| A Monitoring Plugins                                                                                                    | I Config Name                                        | 1 Service Description | I Active | 1 Status | Actions                | Į ID  |
| Configuration Wizards                                                                                                    | <b>192.168.2.23</b>                                  | CPU Usage             | Yes      | Applied  | »X 🗈 🔚 🔘 🗙             | 27    |
| ✓ Monitoring                                                                                                    | 192.168.2.23                                         | Memory Usage          | Yes      | Applied  | 💥 🖹 🔚 🔘 🗙              | 28    |
| G Hosts                                                                                                    | 192.168.2.23                                         | Ping                  | Yes      | Applied  | 💥 🗈 🔚 🛈 🗙              | 26    |
| B Host Groups B Service Groups                                                                                                    | 192.168.2.23                                         | Uptime                | Yes      | Applied  | X 🗅 🔚 🛛 🗙              | 29    |
| ✓ Alerting                                                                                                    | + Add New Apply Configuration With checked           | ▼ Go                  |          |          | Results per page       | 15 🔻  |
| Contacts     Contacts     Contacts     Contacts     Contact Groups     Time Periods     Hoat Esculations      Vremplates     Orat Templates     Contact Templates |                                                      |                       |          |          |                        |       |
| ✓ Commands                                                                                                    |                                                      |                       |          |          |                        |       |

Go to Check Settings, select command (Command Created for sending notification) and Enable the Event Handler.

#### Phone: +1 (855) 749-6565 E-Mail: <u>info@controlsee.com</u>

| $\leftrightarrow$ $\rightarrow$ C $\bigcirc$ Not set                                                                                        | ure   192.168.2.47/nagiosxi/includes/components/cc                          | m/xi-index.php                                                         | ९ ☆ :                               |
|----------------------------------------------------------------------------------------------------|-----------------------------------------------------------------------------|------------------------------------------------------------------------|-------------------------------------|
| <u>N</u> agios' XI                                                                                                    | Home Views Dashboards Reports Configure                                     | Tools Help Admin                                                       | Q 🥏 🔺 nagiosadmin 🛛 Logout 🗮        |
| Notice: This trial copy of Nagios X                                                                                                    | will expire in 47 days. Purchase a License Now or Enter your license        | key.                                                                   | ×                                   |
| Core Config Manag                                                                                                    |                                                                             |                                                                        | <b>^</b>                            |
| ✓ Quick Tools                                                                                                    | Service Management                                                          |                                                                        | Ť                                   |
| <ul> <li>Core Config Manager</li> <li>Apply Configuration</li> </ul>                                                                        | Common Settings V Check Settings                                            | lisc Settings                                                          |                                     |
| Configuration Snapshots<br>Monitoring Plugins<br>Configuration Wizards                                                                      | Initial state           Warning         Critical         Ok         Unknown | Obsess over service           On         Off         Skip         Null |                                     |
| ✓ Monitoring                                                                                                    | Check interval                                                              | Event handler                                                          |                                     |
| Hosts     Services                                                                                                    | 5 min                                                                       | UcmeCommand                                                            |                                     |
| B Host Groups B Service Groups                                                                                                    | Retry interval                                                              | Event handler enabled                                                  |                                     |
| ✓ Alerting                                                                                                    | 1 min                                                                       |                                                                        |                                     |
| <ul> <li>▲ Contacts</li> <li>▲ Contact Groups</li> <li>④ Time Periods</li> <li>■ Host Escalations</li> <li>■ Service Escalations</li> </ul> | Max check attempts * 5 attempts Active checks enabled                       | Low flap threshold %                                                   |                                     |
| ✓ Templates                                                                                                    | On Off Skip Null                                                            | 96                                                                     |                                     |
| Host Templates     Service Templates     Contact Templates                                                                                  | Passive checks enabled On Off Skip Null                                     | Flap detection enabled<br>On Corr Step Null<br>Elan detection entries  |                                     |
| ✓ Commands                                                                                                    | Check period *                                                              | Critical Warning Ok Unknown                                            |                                     |
| >_ Commands                                                                                                    | xi_timeperiod_24x7                                                          |                                                                        |                                     |
| ✓ Advanced                                                                                                    |                                                                             | Retain status information                                              |                                     |
| III Host Dependencies<br>III Service Dependencies                                                                                           | Freshness threshold                                                         | Petrin pon-status information                                          |                                     |
| ✓ Tools                                                                                                    | Check frashnass                                                             | On Off Skip Null                                                       |                                     |
| Static Config Editor     Suser Macros     Escalation Wizard     Review Medifications Tecl                                                   | On Off Skip Null                                                            | Process perf data                                                      | Activate Windows                    |
| Bulk Renaming Tool                                                                                                    |                                                                             | Is Volatile                                                            | Go to settings to activate windows. |

Go to: Alert Settings, select Notification Period to xi\_timeperiod\_24\*7 and Select Notification Options to Warning, Critical, Unknown, as shown below:

| $\leftrightarrow$ $\rightarrow$ C (i) Not set                                                            | cure   192.168.2.47/nagiosxi/includes/components/ccm/xi-index.php                                                      |     |           | Q               | ☆ : |
|----------------------------------------------------------------------------------------------------|----------------------------------------------------------------------------------------------------|-----|-----------|-----------------|-----|
| <u>N</u> agios <sup>,</sup> XI                                                                           | Home Views Dashboards Reports Configure Tools Help Admin                                                               | ۹ ( | ) 💧 nagio | osadmin 🔿 Logou | = = |
| Notice: This trial copy of Nagios X                                                                      | I vill expire in 47 days. Purchase a License Now or Enter your license key.                                            |     |           |                 | ×   |
| Core Config Manag                                                                                        | Service Management                                                                                                    |     |           |                 | ٣   |
| Core Config Manager Apply Configuration Configuration Snapshots Monitoring Plugins Configuration Wizards | Common Settings     Check Settings     Aler Settings     Misc Settings     Manage Contacts     W Manage Contact Groups |     |           |                 |     |
| ✓ Monitoring                                                                                             | Notification period *<br>x_smepsiod_24x7                                                                               |     |           |                 |     |
| ☐ Services<br>▷ Host Groups<br>▷ Service Groups                                                          | Notification options           United         Children         Recovery         Flapping         Scheduled Downtime    |     |           |                 |     |
| ✓ Alerting                                                                                               | Notification interval                                                                                                  |     |           |                 |     |
| ▲ Contacts<br>✿ Contact Groups<br>O Time Periods<br>■ Host Escalations<br>■ Service Escalations          | First notification delay min                                                                                           |     |           |                 |     |
| ✓ Templates                                                                                              | On Off Skip Null                                                                                                    |     |           |                 |     |
| Host Templates     Service Templates     Contact Templates                                               | Stalking options           Warring         Critical         Ok         Unknown                                         |     |           |                 |     |
| ✓ Commands                                                                                               |                                                                                                    |     |           |                 |     |
| >_ Commands                                                                                              |                                                                                                    |     |           |                 |     |
| ✓ Advanced                                                                                               | Save Cancel                                                                                                    |     |           |                 |     |
| i≣ Host Dependencies                                                                                     |                                                                                                    |     |           |                 |     |

And Click on Save button and Observe the following screen and Click on Apply Configuration.

#### Phone: +1 (855) 749-6565 E-Mail: <u>info@controlsee.com</u>

| $ullet$ $ ightarrow$ $egin{array}{c}$ $egin{array}{c} \ \ \ \ \ \ \ \ \ \ \ \ \ \ \ \ \ \ \$ | cure   192.168.2.47/nagiosxi/includes/components/ccm/xi-inc                          | Jex.php                                 |                |                 |                   | ର ☆ :    |
|----------------------------------------------------------------------------------------------------|--------------------------------------------------------------------------------------|-----------------------------------------|----------------|-----------------|-------------------|----------|
| <u>N</u> agios XI                                                                                                    | Home Views Dashboards Reports Configure Tools                                        | Help Admin                              |                | ۹ 🥥             | 🛋 nagiosadmin 🛛 🕲 | Logout 🔳 |
| Notice: This trial copy of Nagios 3                                                                                                    |                                                                                      |                                         |                |                 |                   |          |
| Core Config Manag                                                                                                    | Database entry for service 192.168.2.23 successfully updated!                        |                                         |                |                 |                   | ð        |
| ✓ Quick Tools                                                                                                    |                                                                                      |                                         |                |                 |                   | Ø        |
| Core Config Manager Apply Configuration Configuration Snapshots Monitoring Plugins Configuration Wizards                                                                                                    | Services           + Add New         Displaying 1-4 of 4 results         Config Name | Changes detected! Apply Configuration f | or new changes | to take effect. | Search            | Q        |
| ✓ Monitoring                                                                                                    | Config Name                                                                          | 1 Service Description                   | I Active I St  | atus A          | ctions            | Į ID     |
| U Hosts                                                                                                    | 92.168.2.23                                                                          | CPU Usage                               | Yes Not        | Applied         | K 🗅 🗎 🛛 🗙         | 27       |
| Services     Host Groups                                                                                                    | 192.168.2.23                                                                         | Memory Usage                            | Yes Appl       | lied 🧳          | K 🗈 🔚 🛛 🗙         | 28       |
| B Service Groups                                                                                                    | 192.168.2.23                                                                         | Ping                                    | Yes Appl       | lied 🧳          | K 🗅 🗎 🛛 🗙         | 26       |
| ✓ Alerting                                                                                                    | 192.168.2.23                                                                         | Uptime                                  | Yes Appl       | lied 🧳          | K 🗅 🔚 🛛 🗙         | 29       |
| <ul> <li>▲ Contacts</li> <li>✿ Contact Groups</li> <li>♥ Time Periods</li> <li>♥ Host Escalations</li> <li>♥ Service Escalations</li> </ul>                                                                                                    | Add New     Apply Configuration     With checked                                     | r Go                                    |                |                 | Results per page  | : 15 ¥   |
| ✓ Templates                                                                                                    |                                                                                      |                                         |                |                 |                   |          |
| Host Templates     Service Templates     Contact Templates                                                                                                    |                                                                                      |                                         |                |                 |                   |          |
|                                                                                                    |                                                                                      |                                         |                |                 |                   |          |
|                                                                                                    |                                                                                      |                                         |                |                 |                   |          |
|                                                                                                    |                                                                                      |                                         |                |                 |                   |          |

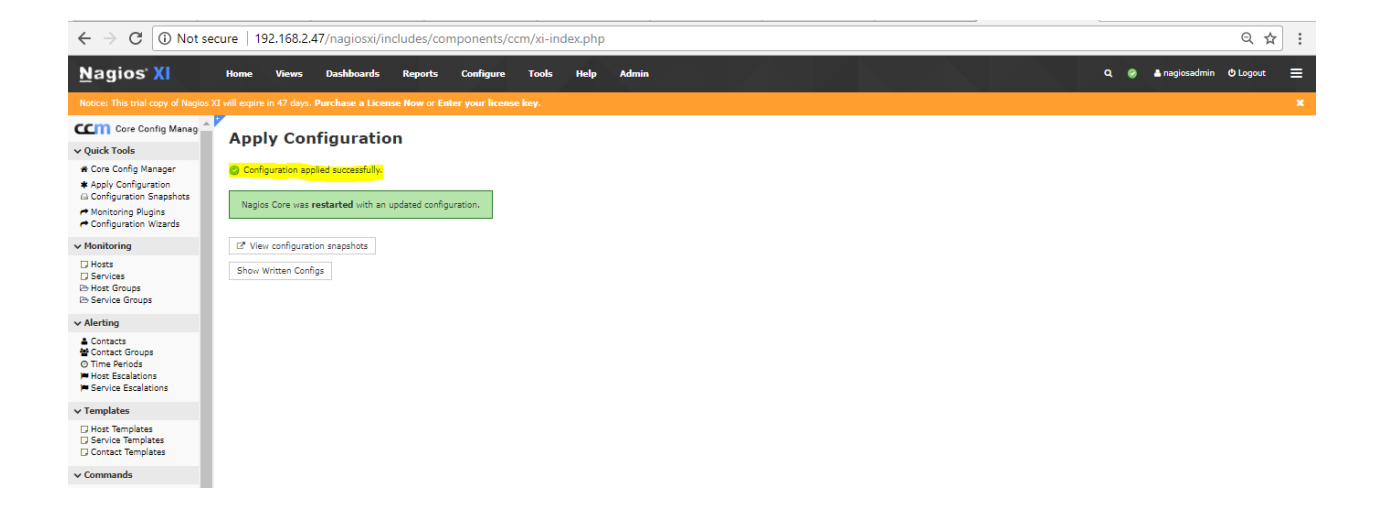

#### 9)Testing

1. After Creating Service with all above steps, to check its working functionality follows the bellow steps:

Go to: Home, in left pane go to Details  $\rightarrow$  Service Details.

#### Phone: +1 (855) 749-6565 E-Mail: <u>info@controlsee.com</u>

| <u>N</u> agios XI                                                                          | Home             | Views                             | Dashboards                                            | Reports                    | Configure          | Tools    | Help | , | Admin      |                   |             |          |         |  |  |  |
|--------------------------------------------------------------------------------------------|------------------|-----------------------------------|-------------------------------------------------------|----------------------------|--------------------|----------|------|---|------------|-------------------|-------------|----------|---------|--|--|--|
| Notice: This trial copy of Nagio                                                           | s XI will expire | in 47 days.                       | Purchase a Licer                                      | nse Now or E               | nter your licens   | e key.   |      |   |            |                   |             |          |         |  |  |  |
| ✓ Quick View                                                                               | s. 1             |                                   |                                                       |                            |                    |          |      |   |            |                   |             |          |         |  |  |  |
| Home Dashboard<br>Tactical Overview<br>Birdseye<br>Operations Center<br>Operations Screen  | Hom              |                                   | shboard 4                                             | 9                          |                    |          |      | Ŧ | Host S     | Status Sum        | 227/        |          |         |  |  |  |
| Open Service Problems<br>Open Host Problems                                                |                  | Common                            | Taske:                                                |                            |                    |          |      |   | lle lle    | Dewe              | Unseenselve | bla      | Dending |  |  |  |
| All Service Problems                                                                       |                  | common                            | Tasks:                                                |                            |                    |          |      |   | op         | 0                 | onreacha    | ible     | Pending |  |  |  |
| All Host Problems                                                                          |                  | Chan     Chan                     | ge your account se                                    | ttings<br>issword and de   | neral preferences  |          |      |   | Unhandled  |                   | Problems    |          | All     |  |  |  |
| - Network Obtages                                                                          |                  | Chan                              | ge your notification                                  | ns settings                | increa presences   |          |      |   |            | 0                 | 0           | -        | 1       |  |  |  |
| Service Detail<br>Host Detail<br>Hostgroup Summary<br>Hostgroup Overview<br>Hostgroup Grid |                  | Confi<br>Add of Getting St        | gure your monitori<br>or modify items to b<br>tarted: | ng setup<br>be monitored v | vith easy-to-use v | vizards. |      |   | Last Updat | ted: 2018-01-30 1 | 7:57:49     |          |         |  |  |  |
| Servicegroup Summary<br>Servicegroup Overview                                              |                  | Lear                              | n about XI<br>more about XI an                        | d its capabilitie          | :5,                |          |      | Ŧ | Servic     | e Status Su       | mmary       | Ŷ        |         |  |  |  |
| BPI                                                                                        |                  | <ul> <li>Sign<br/>Stay</li> </ul> | up for XI news<br>informed on the lat                 | test updates ar            | nd happenings for  | XI.      |      |   | Ok         | Warning           | Unknown     | Critical | Pending |  |  |  |
| & Metrics                                                                                  |                  |                                   |                                                       |                            |                    |          |      |   | 2          | 1                 | 1           | 0        | 0       |  |  |  |
| Graphs                                                                                     |                  |                                   |                                                       |                            |                    |          |      |   | Un         | handled           | Proble      | ms       | All     |  |  |  |
| Performance Graphs                                                                         |                  |                                   |                                                       |                            |                    |          |      |   |            | 2                 | 2           |          | 4       |  |  |  |
| (I) Graph Explorer                                                                         |                  |                                   |                                                       |                            |                    |          |      |   | Last Updat | ted: 2018-01-30 1 | 7:57:49     |          |         |  |  |  |
| ✓ Maps                                                                                     |                  | Adminis                           | trative Tasks                                         |                            |                    |          |      |   |            |                   |             |          |         |  |  |  |
| BBmap<br>Hypermap                                                                          |                  | Task                              |                                                       |                            |                    |          |      |   |            |                   |             |          |         |  |  |  |
| Minemap<br>Nagvis                                                                          |                  | Initial Set                       | tup Tasks:                                            |                            |                    |          |      |   |            |                   |             |          |         |  |  |  |

2. Click on Service:

| <u>N</u> agios <sup>,</sup> XI             | Home View:              | rs Dashboard       | s Reports    | Configure         | Tools  | Help        | Admin      |                                       |       |                 |                |         |             |            | ٩                | 0       | 占 nagi     | osadmin  | 🕹 Logout | ≡ |
|--------------------------------------------|-------------------------|--------------------|--------------|-------------------|--------|-------------|------------|---------------------------------------|-------|-----------------|----------------|---------|-------------|------------|------------------|---------|------------|----------|----------|---|
| Notice: This trial copy of Nagios >        | XI will expire in 47 da | ays. Purchase a Li | cense Now or | Enter your licens | e key. |             |            |                                       |       |                 |                |         |             |            |                  |         |            |          |          | × |
| ✓ Quick View 🗠                             | 2                       |                    |              |                   |        |             |            |                                       |       |                 |                |         |             |            |                  |         |            |          |          |   |
| Home Dashboard                             | Service                 | Status             |              |                   |        |             |            |                                       | Ŧ     |                 | _              |         |             | Ŧ          |                  |         | _          |          |          | 0 |
| Tactical Overview<br>Birdseve              | All services            |                    |              |                   |        |             |            |                                       |       | Host Stat       | us Summa       | ry      |             |            | Service St       | atus :  | summa      | ry       |          |   |
| Operations Center                          |                         |                    |              |                   |        |             |            |                                       |       | Up Down         | Unreachal      | le Pend | ling        |            | Ok Warni         | ng Ur   | hknown     | Critical | Pending  |   |
| Open Service Problems                      |                         |                    |              |                   |        |             |            |                                       |       | Unhandled       | Problem        |         |             |            | Unhandle         |         | Proble     | ms       | All      |   |
| Open Host Problems                         |                         |                    |              |                   |        |             |            |                                       |       | 0               | 0              | 1       |             |            | 1                |         | 1          |          | 4        |   |
| All Host Problems                          |                         |                    |              |                   |        |             |            |                                       |       | Last Updated: 3 | 018-01-30 17:5 | :56     |             |            | Last Updated: 21 | 18-01-3 | 0 17:58:56 |          |          |   |
| Metwork Outages                            |                         |                    |              |                   |        |             |            |                                       |       |                 |                |         |             |            |                  |         |            | C 1      |          |   |
| ✓ Details                                  | Showing 1-4 of 4        | total records      |              |                   |        |             | Page 1     | of 1 15 Per Page                      | ٣     | Go              |                |         |             |            |                  |         |            | Search.  |          | a |
| Service Detail                             | 1.11-14                 |                    |              |                   |        | Charles and | * Duration | • • • • • • • • • • • • • • • • • • • |       | at Charak       |                | • •     |             |            |                  |         |            |          |          |   |
| Hostgroup Summary                          | a Host                  |                    | a serv       | ice               |        | ou.         | 24a        | <ul> <li>Attempt</li> </ul>           | 8 La  | 01.20.17-69-2   | 2              | 0 O D   | Li end Off  | (1 min     | )                |         |            |          |          |   |
| Hostgroup Overview<br>Hostgroup Grid       | 192.105.2.23            | ×9                 |              | lage              | 20     | UK .        | 345        | 1/5                                   | 2018  | -01-30 17:58:2  | -              | CPU     | J Load U%   | s (1 min a | sverage)         |         |            |          |          |   |
| Servicegroup Summary                       |                         |                    | Memor        | / Usage           |        | Unknown     | 10m 9s     | 5/5                                   | 2018- | -01-30 17:58:4  | 0              | cou     | id not feto | h informa  | tion from serv   | ar.     |            |          |          |   |
| Servicegroup Overview<br>Servicegroup Grid |                         |                    | Ping         |                   | - 24   | OK          | 1h 42m 33s | 1/5                                   | 2018- | -01-30 17:57:4  | 5              | OK      | - 192.168   | .2.23: rta | 0.138ms, lost    | 096     |            |          |          |   |
| 🚔 BPI                                      |                         |                    | Uptime       |                   | ×*     | Ok          | 18m 43s    | 1/5                                   | 2018- | -01-30 17:57:5  | 18             | Sys     | tem Uptin   | e - 0 day  | (s) 0 hour(s) 0  | minute  | (5)        |          |          |   |
| Metrics                                    | Last Updated: 2018-0    | 01-30 17:58:56     |              |                   |        |             | Page 1     | of 1 15 Per Page                      | ٣     | Go              |                |         |             |            |                  |         |            |          |          |   |
| ✓ Graphs                                   |                         |                    |              |                   |        |             |            |                                       |       |                 |                |         |             |            |                  |         |            |          |          |   |
| I Graph Explorer                           |                         |                    |              |                   |        |             |            |                                       |       |                 |                |         |             |            |                  |         |            |          |          |   |
| ✓ Maps                                     |                         |                    |              |                   |        |             |            |                                       |       |                 |                |         |             |            |                  |         |            |          |          |   |
| BBmap                                      |                         |                    |              |                   |        |             |            |                                       |       |                 |                |         |             |            |                  |         |            |          |          |   |

3. Go to Advanced Tab  $\rightarrow$  Click on the Submit Passive Check result:

| In sec. Dealth and                          |                    |                                                                                                    |                  |       |        |                                 |  |
|---------------------------------------------|--------------------|----------------------------------------------------------------------------------------------------|------------------|-------|--------|---------------------------------|--|
| Tactical Overview                           | Service Sta        | atus Detail                                                                                                    |                  |       |        |                                 |  |
| Birdseye<br>Operations Center               | CPU Usa            | de la constante de la constante de la constante de la constante de la constante de la constante de la constante |                  |       |        |                                 |  |
| Operations Screen                           | 192.168.2          | .23                                                                                                    |                  |       |        |                                 |  |
| Open Service Problems<br>Open Host Problems | 🖂 🕪 🖅 🥨            |                                                                                                    |                  |       |        |                                 |  |
| All Service Problems                        |                    |                                                                                                    |                  |       |        |                                 |  |
| All Host Problems                           |                    | Advanced 🗢 🗠 🎫                                                                                                  |                  |       |        |                                 |  |
| Details                                     | Advanced Status    | Details                                                                                                    | Service Attribu  | tes   |        | Commands                        |  |
| Service Detail                              | Service State:     | Ok                                                                                                    | Attribute        | State | Action | Sa Add comment                  |  |
| Host Detail                                 | Duration           | 2m 37s                                                                                                    | Active Checks    | •     | 36     | G Schedule downtime             |  |
| Hostgroup Summary<br>Hostgroup Overview     | State Type:        | Hard                                                                                                    | Passive Checks   | •     | ×      | Eff Submit passive check result |  |
| Hostgroup Grid                              | Current Checki     | 1 of 5                                                                                                    | Notifications    | •     | ×      | Send custom potification        |  |
| ervicegroup Overview                        | Last Checki        | 2018-01-30 17(58)22                                                                                             | Flap Detection   | •     | 24     | Delay next notification         |  |
| BDT Grid                                    | Next Checki        | 2018-01-30 18:03:22                                                                                             | Event Handler    | •     | ×      | A                               |  |
| Metrics                                     | Last State Change: | 2018-01-30 17(58)22                                                                                             | Performance Data | •     |        | More Options                    |  |
| Graphs                                      | Last Notification: | Never                                                                                                    | Obsession        | •     | 24     | View in Naglos Core             |  |
| Performance Graphs                          | Check Type:        | Active                                                                                                    |                  |       |        |                                 |  |
| Oraph Explorer                              | Check Latency:     | 0 seconds                                                                                                    |                  |       |        |                                 |  |
| Maps                                        | Execution Time:    | 0.00273 seconds                                                                                                 |                  |       |        |                                 |  |
| Bmap                                        | State Change:      | 0%                                                                                                    |                  |       |        |                                 |  |
| Minemap                                     | Performance Data:  | '1 min avg Load'=0%;2;3;0;100                                                                                   |                  |       |        |                                 |  |
| Nagvis                                      |                    |                                                                                                    |                  |       |        |                                 |  |

4. Change Check results to "CRITICAL", Check output: "Test"

| Submit Pass      | ive check Result |  |
|------------------|------------------|--|
| Host Name 🗰      | 192.168.2.23     |  |
| Service 🛊        | CPU Usage        |  |
| Check Result 🌲   |                  |  |
| Check Output 🗰   | Test             |  |
| Performance Data |                  |  |
| Submit Cance     | 4                |  |

5. Check the E-Mail Notification received as per JSON file mentioned recipients. Similarly, SMS/Push Message/Telephony Notification send as per JSON file configured recipients.

| 0 🔁 🤊 🖃                                                                                                    | 🤰 📑 🦈 🛛 🖛 Inbox - Outlook Data File - Microsoft Outlook                                                                                                    |                                                                                                    |                                    |                                                    |  |  |  |  |  |
|----------------------------------------------------------------------------------------------------|----------------------------------------------------------------------------------------------------|----------------------------------------------------------------------------------------------------|------------------------------------|----------------------------------------------------|--|--|--|--|--|
| File Home Send / Receive Folder V                                                                                                    | View                                                                                                    |                                                                                                    |                                    | ۵ 🕜                                                |  |  |  |  |  |
| New New<br>E-mail Items*<br>New TeamWiewer Delete                                                                                                    | Reply Forward to More +                                                                                                    | Move to: ? Co Manager<br>Team E-mail V Done<br>Reply & Delete Create New<br>Quick Steps                                                                                                | Wove Rules OneNote Move Tags       | Find a Contact                                     |  |  |  |  |  |
|                                                                                                    |                                                                                                    |                                                                                                    |                                    |                                                    |  |  |  |  |  |
| Control Res (pr) Type     Arrange Sp: Type     Message     sankar.m@elphitschuttions.com     point 21 2001/2018 Alarm started Priority-Low     Sankar M     Sankar M | A dert messa.<br>Mon 6:12 PM<br>Mon 5:17 PM<br>Mon 5:17 PM<br>Mon 5:17 PM<br>Mon 5:17 PM<br>Mon 5:17 PM<br>Mon 5:17 PM<br>Mon 5:17 PM<br>Mon 5:17 PM<br>Mon 5:17 PM<br>Mon 5:17 PM<br>Mon 5:17 PM | 50/01/2013 Alarm started Prio<br>modelpisitsOutions.com<br>30-Jan-18 682 PM<br>virins.2@ebjasitsolutions.com<br>018<br>5<br>y-1<br>y-2<br>y-3<br>sessage text (JSON)<br>tarted<br>eLow | rity=Low Alert message text (JSON) | Wed 201 PME Epis OPC Server Code Ren Image: Today: |  |  |  |  |  |

6. Observe JSON file send to **UCME-IT** using **UCME-IT** API Check and check UCMEMessage->tMessages table for JSON file content update.

| 👷 SQLQuery1.sql - SANKAR-L029.UCMEMessa | es (sa (53))* - Microsoft SQL Server Management Studio                                                 | Quick Launch (Ctrl+Q)                               |
|-----------------------------------------|----------------------------------------------------------------------------------------------------|-----------------------------------------------------|
| File Edit View Project Debug Tools      | Window Help                                                                                            |                                                     |
| 💿 🗸 💿   😤 🖌 🐂 🖕 🔛 New                   | Query 過 励 励 励 励 が 白 台 ツ・ペ・ 🔄 🔹 🔹 👘 👘 👘 👘 👘 👘 👘 👘 👘 👘 👘 👘 👘                                             | r 👻 🚽 🎜 🚆                                           |
| 🖗 🐄 UCMEMessages 🕞 Þ E                  | cute Debug = ✔ 양 @ 묘 양 양 ഈ 최 ᇑ 의 또 왜 포 관 책 .                                                           |                                                     |
| Object Explorer 👻 🖗                     | SQLQuery1.sql - SAEMessages (sa (53))* 🛥 🗙                                                             |                                                     |
| Connect 👻 🛱 🗮 🝸 🖒 🚸                     | /****** Script for SelectTopNRows command from SSMS ******/                                            |                                                     |
| III Security                            | SELECT TOP (1000) [ID]                                                                                 |                                                     |
|                                         | [DateRead]                                                                                             |                                                     |
| Database Diagrams                       | Type                                                                                                   |                                                     |
| Tables                                  | ,[XMLMessage]                                                                                          |                                                     |
| 🗊 🛑 System Tables                       | ,[Status]                                                                                              |                                                     |
| 😠 🛑 FileTables                          | FROM [UCMEMessages].[dbo].[tMessages] ORDER BY DateCreate DESC                                         |                                                     |
|                                         |                                                                                                    |                                                     |
| III dbo.tCommands                       |                                                                                                    |                                                     |
| dbo.tCustomers                          |                                                                                                    |                                                     |
| Im dbo.tErrorLog                        | E Results W Messages                                                                                   |                                                     |
| dbo.tGeneral                            | ID DateCreate DateRead Type XMLMessage                                                                 | Status                                              |
| III dbo.tMessages                       | 1 240 2018-01-30 17:58:28.393 2018-02-01 17:58:28.457 2                                                | oken":"BXrQMcscFRU1z4HQ2DfW52rtatxYV3", 1           |
| dbo.tUsers                              | 2 239 2018-01-30 17:57:28.437 2018-02-01 17:57:28.513 2 { "UCMEMsg":{ "MsgID":"1", "MsgType":"1", "To  | oken":"BXrQMcscFRU1z4HQ2DfW52rtatxYV3", 1           |
| dbo.tVersion                            | 3 238 2018-01-30 17:56:36.343 2018-02-01 17:56:36.420 2 { "UCMEMag":{ "MagID":"1", "MagType":"1", "To  | oken":"BXrQMcscFRU1z4HQ2DfW52rtatxYV3", 1           |
| H Views                                 | 4 237 2018-01-30 17:56:03.813 2018-02-01 17:56:03.967 2 { "UCMEMsg":{ "MsgID":"1", "MsgType":"1", "To  | oken":"BXrQMcscFRU1z4HQ2DfW52rtatxYV3", 1           |
| Synonyms                                | 5 236 2018-01-30 14:58:14.127 NULL 2 { "UCMEMag";{ "MagID";"1", "MagType";"1", "To                     | oken":"BXrQMcscFRU1z4HQ2DfW52rtatxYV3", 0           |
| Programmability                         | 6 235 2018-01-30 14:56:07.157 NULL 2 { "UCMEMsg":{ "MegID":"1", "MegType":"1", "To                     | oken":"BXrQMcscFRU1z4HQ2DfW52rtatxYV3", 0           |
| Service Broker                          | 7 234 2018-01-30 14:41:54.723 2018-02-01 14:41:54.850 2 { "UCMEMag":{ "MagID":"1", "MagType":"1", "    | "Token":"BXrQMcscFRU1z4HQ2DfW52rtatxYV3", 1         |
| storage                                 | 8 233 2018-01-30 12:54:55.057 2018-02-01 12:54:55.227 2 { "UCMEMsg":{ "MsgID":"1", "MsgType":"1", "    | "Token":"BXrQMcscFRU1z4HQ2DfW52rtatxYV3", 1         |
| Security                                | 9 232 2018-01-30 12:53:03.003 2018-02-01 12:53:03.120 2 { "UCMEMsg":{ "MsgID":"1", "MsgType":"1", "    | "Token":"BXrQMcscFRU1z4HQ2DfW52rtatxYV3", 1         |
| Server Objects                          | 10 231 2018-01-30 12:46:21.947 2018-02-01 12:46:22.047 2 { "UCMEMeg": { "MegID": "1", "MegType": "2",  | "Token": "BXrQMcscFRU1z4HQ2DfW52rtatx 1             |
| Benlication                             | 11 230 2018-01-30 12:40:09.107 2018-02-01 12:40:09.157 2 { "UCMEMsg":{ "MsgIDT:"1", "MsgType":"1", "   | "Token":"BXrQMcscFRU1z4HQ2DfW52rtatxYV3", 1         |
| Always On High Availability             | 12 229 2018-01-30 12:33:36.857 2018-02-01 12:33:36.883 2 { "UCMEMeg":{ "MegID":"1", "MegType":"1", "   | "Token":"BXrQMcscFRU1z4HQ2DfW52rtatxYV3", 1         |
| Management                              | 13 228 2018-01-30 12:25:02.590 2018-02-01 12:25:02.657 2 { "UCMEMsg":{ "MsgID":"1", "MsgType":"1", "   | "Token":"BXrQMcscFRU1z4HQ2DfW52rtatxYV3", 1         |
| 🕫 🛑 Integration Services Catalogs       | 14 227 2018-01-30 12:20:08.613 2018-02-01 12:20:09.110 2 { "UCMEMeg":{ "MegID":"1". "MegType":"1". "   | "Token":"BXrQMcscFRU1z4HQ2DfW52rtatxYV3", 1         |
| 🗉 🚜 SQL Server Agent                    | 15 226 2018-01-29 19:15:36.017 NULL 2 { "UCMEMsg":{ "MsgID":"1", "MsgType":"1", "To                    | oken":"BXrQMcscFRU1z4HQ2DfW52rtatxYV3", 0           |
| KE Profiler                             | 16 225 2018-01-29 18:55:05.893 2018-01-31 18:55:05.990 2 { "UCMEMsg":( "MegID":"1", "MegType":"1", "To | oken":"BXrQMcscFRU1z4HQ2DfW52rtatxYV3", 1           |
|                                         |                                                                                                    | I PROVIDE FOUR ADCODATEST LYACE                     |
| 4                                       | Query executed successfully. SANKAR-L                                                                  | L029 (12.0 RTM) (53) UCMEMessages 00:00:00 240 rows |

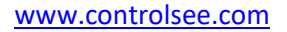

Nagios XI and UCME-IT Integration flow will be.

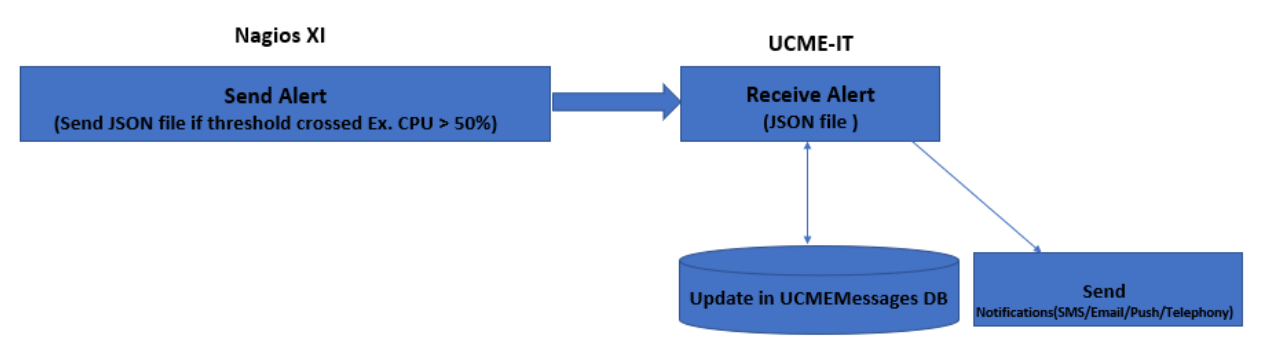

Important Note: Make sure UCME-IT Service Manager running.

## 6.UCME-IT Communication Log

#### 6.1 UCME LOG

You can find the log file at the path : C:\Program Files (x86)\Control-See\UCME-IT\LOG\UCMExxxxxxx.txt

Based on **UCME-IT** Log file, you can ensure whether email has been sent successfully to configured email address or not. Please find the Screenshot below of successful email sent to recipient.

| UCME20180130 - Notepad                                                                                                    | - | ×      |
|----------------------------------------------------------------------------------------------------|---|--------|
| File Edit Format View Help                                                                                                    |   |        |
| 17:47:25[Info] 01/30/18 UCME is active. Demo mode! UCME will stop within 1 hour!                                               |   | ^      |
| 17:47:25[Info] Demo mode. UCME will stop after one hour!                                                                       |   |        |
| 17:56:03[Info] API Alert from 'Guest' ID=1 - Alert message text (JSON)                                                         |   |        |
| 17:56:05[Info] Sending E-mail'[ID=1] 30/01/2018 Alarm started Priority=Low Alert message text (JSON) '                         |   |        |
| 17:56:09[Info] email '[ID=1] 30/01/2018 Alarm started Priority=Low Alert message text (JSON) ' successfully sent to Recipient. |   |        |
| 17:56:36[Info] API Alert from 'Guest' ID=1 - Alert message text (JSON)                                                         |   |        |
| 17:56:37[Info] Sending E-mail'[ID=1] 30/01/2018 Alarm started Priority=Low Alert message text (JSON) '                         |   |        |
| 17:56:40[Info] email '[ID=1] 30/01/2018 Alarm started Priority=Low Alert message text (JSON) ' successfully sent to Recipient. |   |        |
| 17:57:28[Info] API Alert from 'Guest' ID=1 - Alert message text (JSON)                                                         |   |        |
| 17:57:29[Info] Sending E-mail'[ID=1] 30/01/2018 Alarm started Priority=Low Alert message text (JSON) '                         |   |        |
| 17:57:32[Info] email '[ID=1] 30/01/2018 Alarm started Priority=Low Alert message text (JSON) ' successfully sent to Recipient. |   |        |
| 17:58:28[Info] API Alert from 'Guest' ID=1 - Alert message text (JSON)                                                         |   |        |
| 17:58:29[Info] Sending E-mail'[ID=1] 30/01/2018 Alarm started Priority=Low Alert message text (JSON) '                         |   |        |
| 17:58:32[Info] email '[ID=1] 30/01/2018 Alarm started Priority=Low Alert message text (JSON) ' successfully sent to Recipient. |   |        |
| 18:02:16[Info] API Alert from 'Guest' ID=1 - Alert message text (JSON)                                                         |   |        |
| 18:02:16[Info] Sending E-mail'[ID=1] 30/01/2018 Alarm started Priority=Low Alert message text (JSON) '                         |   |        |
| 18:02:19[Info] email '[ID=1] 30/01/2018 Alarm started Priority=Low Alert message text (JSON) ' successfully sent to Recipient. |   |        |
| 18:03:16[Info] API Alert from 'Guest' ID=1 - Alert message text (JSON)                                                         |   |        |
| 18:03:16[Info] Sending E-mail'[ID=1] 30/01/2018 Alarm started Priority=Low Alert message text (JSON) '                         |   |        |
| 18:03:19[Info] email '[ID=1] 30/01/2018 Alarm started Priority=Low Alert message text (JSON) ' successfully sent to Recipient. |   |        |
| 18:08:00[Info] API Alert from 'Guest' ID=1 - Alert message text (JSON)                                                         |   |        |
| 18:08:00[Info] Sending E-mail'[ID=1] 30/01/2018 Alarm started Priority=Low Alert message text (JSON) '                         |   |        |
| 18:08:03[Info] email '[ID=1] 30/01/2018 Alarm started Priority=Low Alert message text (JSON) ' successfully sent to Recipient. |   |        |
| 18:08:57[Info] API Alert from 'Guest' ID=1 - Alert message text (JSON)                                                         |   |        |
| 18:08:58[Info] <mark>Sending E-mail'[ID=1] 30/01/2018 Alarm started Priority=Low Alert message text (JSON) '</mark>            |   | - 10   |
| 18:09:01[Info] email '[ID=1] 30/01/2018 Alarm started Priority=Low Alert message text (JSON) ' successfully sent to Recipient. |   |        |
|                                                                                                    |   |        |
|                                                                                                    |   | $\sim$ |

Phone: +1 (855) 749-6565 E-Mail: <u>info@controlsee.com</u>

#### 6.2 WEB LOG

The WEB application maintains a log file in the following location. Based on below log file you can identify JSON file received from Nagios XI will be successfully updated in 'UCMEMessages' database or not.

#### C:\Program Files (x86)\Control-See\UCME-IT\WebApiSite\UCMEWebApplication.txt

| I UCMEWebApplication - Notepad                                                                       | - 🗆                                  | × |
|----------------------------------------------------------------------------------------------------|--------------------------------------|---|
| File Edit Format View Help                                                                           |                                      |   |
| 2018-01-30 17:56:03,593 [1] INFO WebApiApplication - =========== UCME WebApplication Application_Sta | rt, ver: '1.0.0.3' ================= | ^ |
| 2018-01-30 17:56:03,593 [1] INFO Settings - Loading Configuration                                    |                                      |   |
| 2018-01-30 17:56:03,593 [1] INFO Settings - Configuration loaded OK, DB = 'SANKAR-L029'              |                                      |   |
| 2018-01-30 17:56:03,624 [1] INFO WebApiApplication - DB connection is OK!                            |                                      |   |
| 2018-01-30 17:56:03,718 [6] INFO JValuesController - Post(Json)                                      |                                      |   |
| 2018-01-30 17:56:03,718 [8] INFO JValuesController - Post(Json)                                      |                                      |   |
|                                                                                                    |                                      |   |
| 2018-01-30 17:56:03,874 [6] INFO DB - Add new Message type 'MT_JSON' into [tMessages] table          |                                      |   |
| 2018-01-30 17:56:36,343 [8] INFO JValuesController - Post(Json)                                      |                                      |   |
| 2018-01-30 17:56:36,343 [8] INFO DB - Add new Message type 'MT_JSON' into [tMessages] table          |                                      |   |
| 2018-01-30 17:57:28,436 [8] INFO JValuesController - Post(Json)                                      |                                      |   |
| 2018-01-30 17:57:28,468 [8] INFO DB - Add new Message type 'MT_JSON' into [tMessages] table          |                                      |   |
| 2018-01-30 17:58:28,394 [9] INFO JValuesController - Post(Json)                                      |                                      |   |
| 2018-01-30 17:58:28,441 [9] INFO DB - Add new Message type 'MT_JSON' into [tMessages] table          |                                      |   |
| 2018-01-30 18:02:16,480 [6] INFO JValuesController - Post(Json)                                      |                                      |   |
| 2018-01-30 18:02:16,511 [6] INFO DB - Add new Message type 'MT_JSON' into [tMessages] table          |                                      |   |
| 2018-01-30 18:03:16,464 [9] INFO JValuesController - Post(Json)                                      |                                      |   |
| 2018-01-30 18:03:16,464 [9] INFO DB - Add new Message type 'MT_JSON' into [tMessages] table          |                                      |   |
|                                                                                                    |                                      |   |
|                                                                                                    |                                      | ~ |